BANK SPÓŁDZIELCZY w Człuchowie

# Aplikacja mobilna Nasz Bank Przewodnik Użytkownika

system operacyjny Android

# Spis treści

| W ST ĘP                                                  | 3  |
|----------------------------------------------------------|----|
| Pobranie Aplikacji mobilnej Nasz Bank                    | 4  |
| Zasady korzystania z Aplikacji mobilnej Nasz Bank        | 5  |
| Bezpieczeństwo                                           | 6  |
| Aktywacja Aplikacji mobilnej Nasz Bank                   | 7  |
| e-PIN do Aplikacji mobilnej Nasz Bank                    |    |
| Dodanie urządzenia mobilnego w bankowości elektronicznej | 9  |
| Logowanie do Aplikacji mobilnej Nasz Bank                | 10 |
| Opcje dostępne na dole ekranu startowego                 | 12 |
| Historia operacji - filtr                                | 15 |
| Historii operacji                                        | 16 |
| Przelew                                                  | 17 |
| Mobilna Autoryzacja                                      | 18 |
| Wiadomości                                               | 20 |
| Finanse – rachunki                                       | 21 |
| Rachunki – lista                                         | 22 |
| Rachunki – blokady środków i limity transakcji           | 23 |
| Płatność BLIK                                            | 24 |
| Ustawienia - BLIK                                        | 25 |
| Kod BLIK                                                 | 26 |
| Finanse – lokaty                                         | 27 |
| Otwórz lokatę                                            | 28 |
| Zamknij lokatę                                           | 29 |
| Finanse – kredyty                                        | 30 |
| Płatności                                                | 31 |
| Sm@rt wypłata                                            | 33 |
| Doładowania telefonu                                     | 34 |
| Doładowania jednorazowe                                  | 35 |
| Dołado wania zdefinio wane                               | 36 |
| Ustawienia                                               | 37 |
| Często zadawane pytania i odpowiedzi                     | 38 |

# WSTĘP

Użytkowniku, czytasz Przewodnik po Aplikacji mobilnej Nasz Bank.

Aplikacja mobilna Nasz Bank jest wygodną i bezpieczną formą dostępu do Twojego konta bankowego z telefonu czy tabletu.

Aby przejść do kontrolowania swoich finansów w Aplikacji mobilnej należy zapoznać się ze wszystkimi stronami Przewodnika. Zacznij od pobrania i zainstalowania Aplikacji mobilnej Nasz Bank na urządzeniu mobilnym.

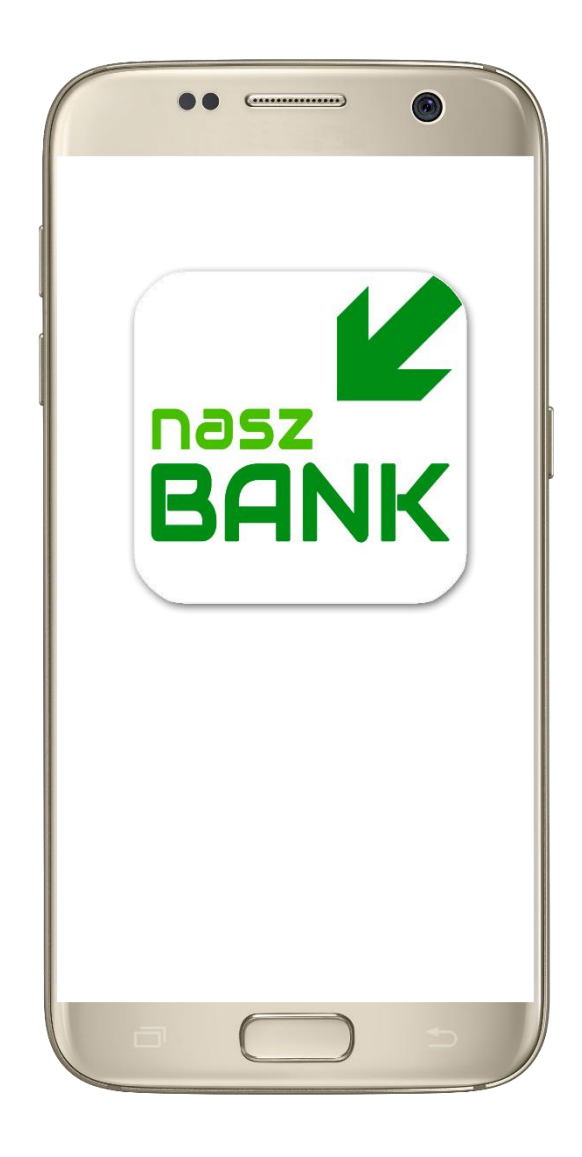

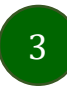

# Pobranie Aplikacji mobilnej Nasz Bank

### Google Play - system operacyjny Android

Zeskanuj poniższy QR Code lub otwórz sklep Google Play i wyszukaj
 Nasz Bank;

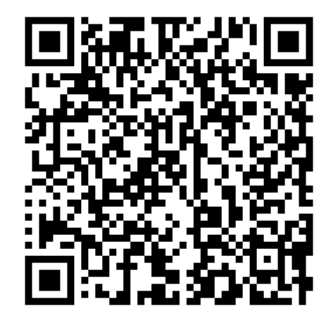

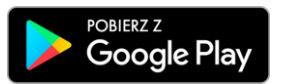

2. Wybierz opcję Zainstaluj;

**3.** Uruchom Aplikację mobilną wybierając opcję **Otwórz** lub poprzez wybranie ikony Aplikacji mobilnej Nasz Bank w menu telefonu.

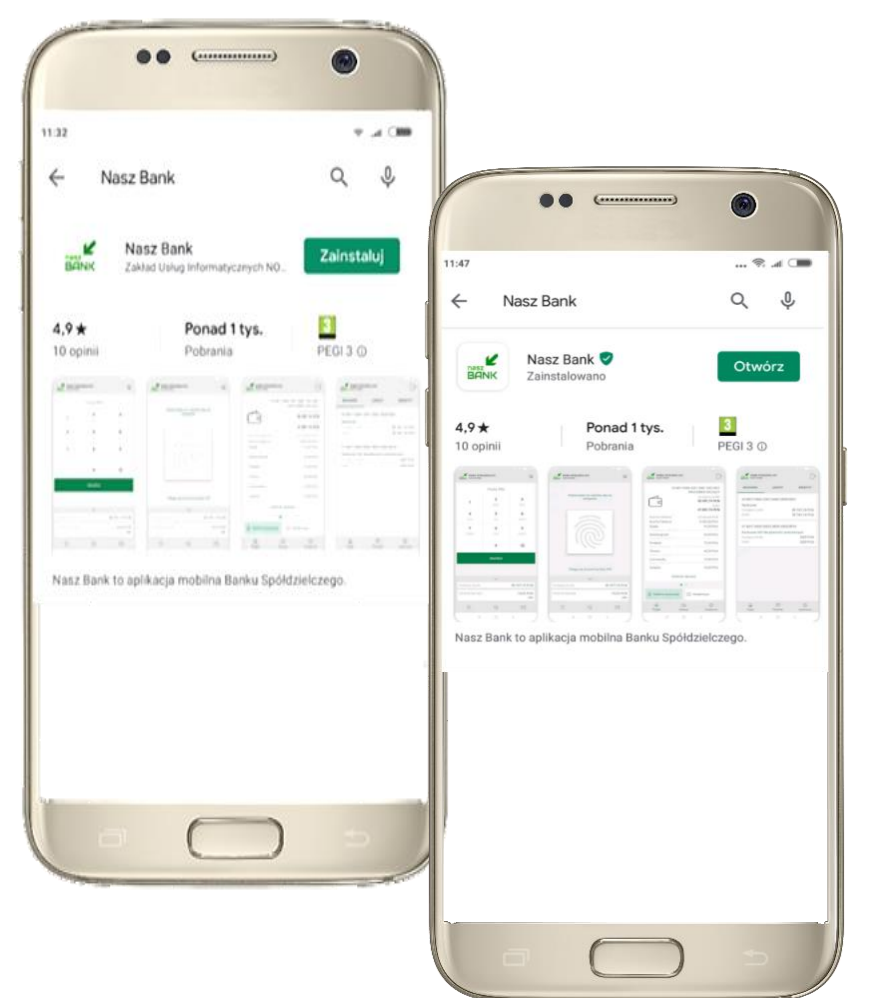

### Zasady korzystania z Aplikacji mobilnej Nasz Bank

Aplikacja mobilna Nasz Bank umożliwia obsługę rachunków bankowych za pośrednictwem urządzeń mobilnych typu smartfon, tablet. Pozwala na kontrolę Twoich finansów w dowolnym miejscu i czasie. Aby korzystać z Aplikacji mobilnej musisz posiadać dostęp do bankowości internetowej (własny indywidualny identyfikator i hasło) oraz włączoną w banku usługę Aplikacji mobilnej.

Niezbędny jest pakiet danych internetowych, ponieważ Aplikacja mobilna łączy się z odpowiednim serwerem przez Internet.

Aplikacja mobilna działa poprawnie na urządzeniu z systemem operacyjnym Android od wersji 5.0.

### Dzięki Aplikacji mobilnej Nasz Bank zyskujesz:

- mobilność Aplikacja mobilna dostosowana jest do urządzeń przenośnych: smartfony, tablety;
- **dostępność** usług banku z przenośnych urządzeń np. smartfonu, tabletu 7 dni w tygodniu, 24 godziny na dobę bez względu na miejsce i czas;
- wygodę wygodna kontrola środków na rachunkach;
- mobilną autoryzację dyspozycji składanych w systemie bankowości internetowej;
- satysfakcję korzystania z usług banku.

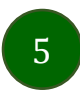

# Bezpieczeństwo

Komunikacja między Aplikacją mobilną Nasz Bank a bankiem odbywa się z użyciem mechanizmów szyfrujących.

Korzystanie z Aplikacji mobilnej Nasz Bank jest bezpieczne - dostęp chroniony jest kodem e-PIN lub z wykorzystaniem cech biometrycznych:

- e-PIN - indywidualne hasło dostępu do Aplikacji mobilnej, opis str. 7;

- użytkownicy Aplikacji mobilnej mogą logować się wykorzystując cechy biometryczne - odcisk palca, Ustawienia str.
 37.

### Ważne:

- dbaj o bezpieczeństwo Twojego urządzenia mobilnego, instaluj tylko legalne oprogramowanie oraz wszystkie zalecane aktualizacje;
- zawsze używaj zaktualizowanego oprogramowania antywirusowego;
- pamiętaj, e-PIN do logowania w Aplikacji mobilnej przeznaczony jest tylko dla jednej osoby nie udostępniaj go innej osobie;
- zawsze kończąc pracę korzystaj z polecenia Wyloguj;
- bank będzie wysyłał komunikaty do użytkowników tylko i wyłącznie poprzez system bankowości elektronicznej, w Aplikacji mobilnej po zalogowaniu lub w powiadomieniach push;
- bank nigdy i w żadnej formie nie będzie Cię prosił o podanie kodu dostępu (kodu e-PIN) do Aplikacji mobilnej Nasz Bank.

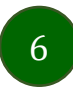

# Aktywacja Aplikacji mobilnej Nasz Bank

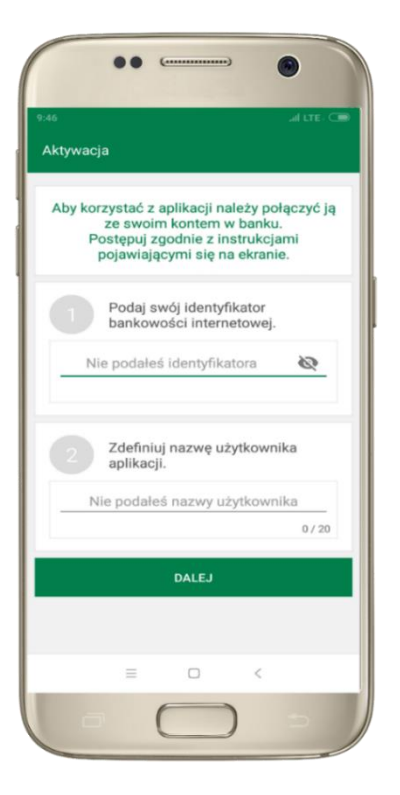

1 wpisz identyfikator bankowości internetowej **2** zdefiniuj nazwę użytkownika

| Aktywacja     Zaloguj się do systemu<br>bankowości internetowej i dodaj<br>nowe urządzenie.     Zeskanuj QR kod wyświetlony w<br>systemie bankowości internetowej     ZESKANUJ QR KOD            |
|----------------------------------------------------------------------------------------------------|
| <ul> <li>3 Zaloguj się do systemu bankowości internetowej i dodaj nowe urządzenie.</li> <li>4 Zeskanuj QR kod wyświetlony w systemie bankowości internetowej</li> <li>ZESKANUJ QR KOD</li> </ul> |
| 2 Zeskanuj QR kod wyświetłony w<br>systemie bankowości internetowej<br>ZESKANUJ QR KOD                                                                                                    |
| ZESKANUJ QR KOD                                                                                                    |
|                                                                                                    |
|                                                                                                    |
|                                                                                                    |

**3** zaloguj się do bankowości internetowej 4 zeskanuj QR KOD -pojawi się w trakcie dodawania urządzenia mobilnego w bankowości internetowej na komputerze (Ustawienia->Kanały dostępu i urządzenia->Dodaj urządzenie mobilne)

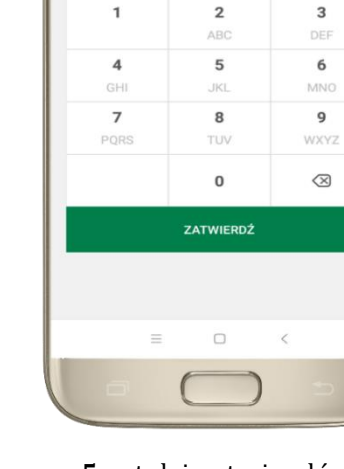

... Ceres

Ustal e-PIN do aplikacji

Długość kodu e-PIN powinna

mieścić się

między 5 a 20 znakami Podaj e-PIN

3

6

9

 $\otimes$ 

5 ustal i potwierdź e-PIN do aplikacji

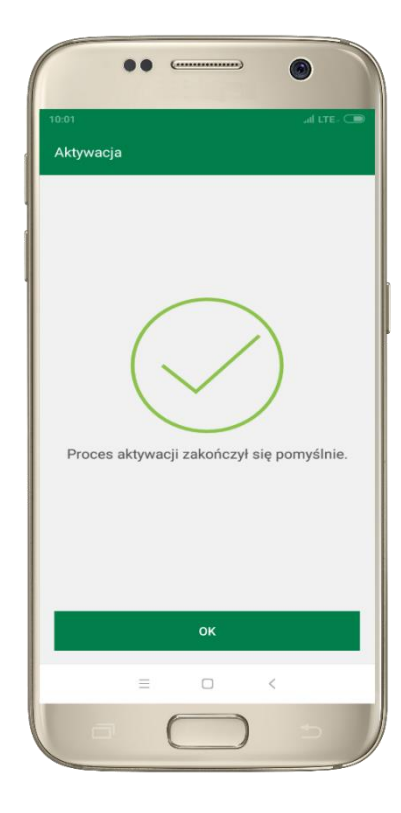

proces aktywacji zakończył się pomyślnie; możesz korzystać z Aplikacji mobilnej Nasz Bank

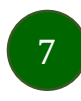

# e-PIN do Aplikacji mobilnej Nasz Bank

Kod e-PIN ustaliłeś w trakcie aktywacji Aplikacji mobilnej Nasz Bank – zapamiętaj go, jest ważny, przy jego pomocy logujesz się do Aplikacji mobilnej i potwierdzasz operacje.

### Co zrobić, gdy zapomnisz kod e-PIN do aplikacji?

Kod e-PIN jest znany tylko i wyłącznie Tobie, nie jest nigdzie rejestrowany i nie ma możliwości jego przypomnienia.

Gdy go zapomnisz, poproś o pomoc w najbliższej placówce banku.

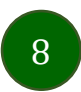

# Dodanie urządzenia mobilnego w bankowości elektronicznej

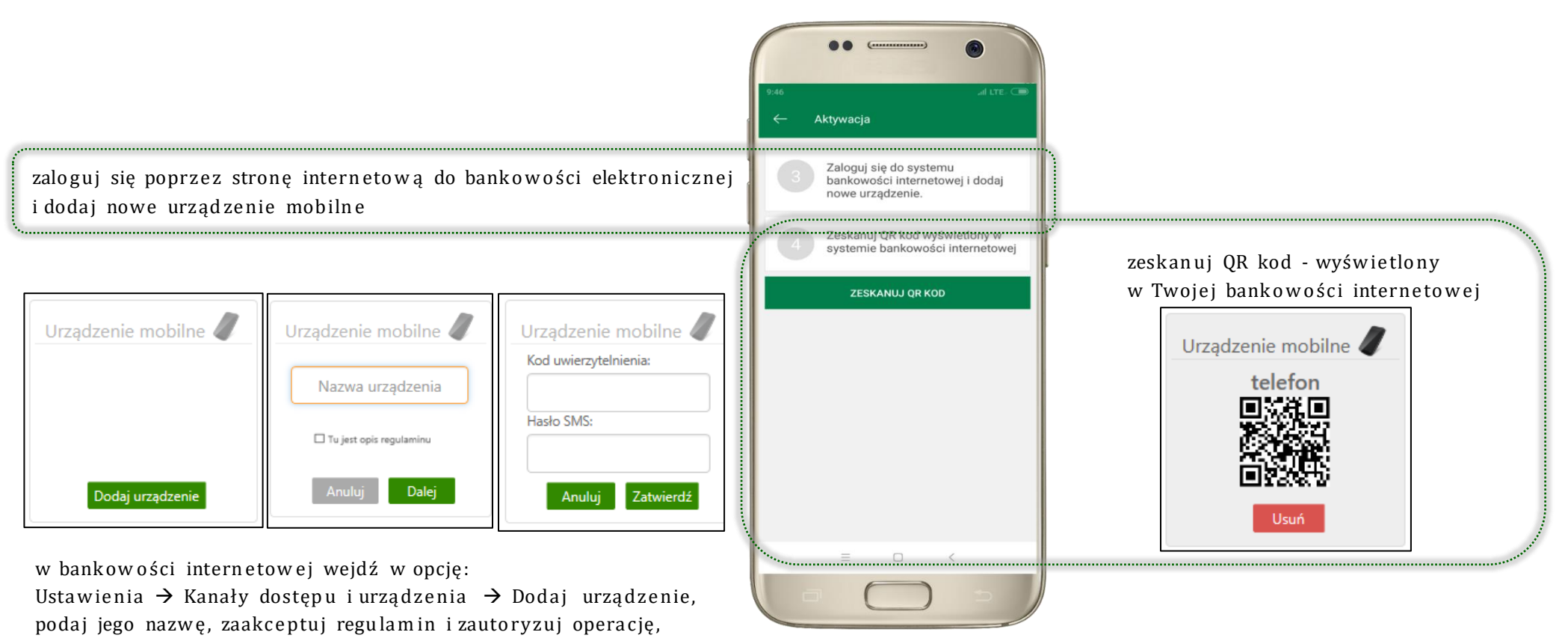

kliknij **ZATWIERŹ.** Więcej informacji znajdziesz w instrukcji Internet Banking dla klienta indywidualnego.pdf.

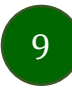

# Logowanie do Aplikacji mobilnej Nasz Bank

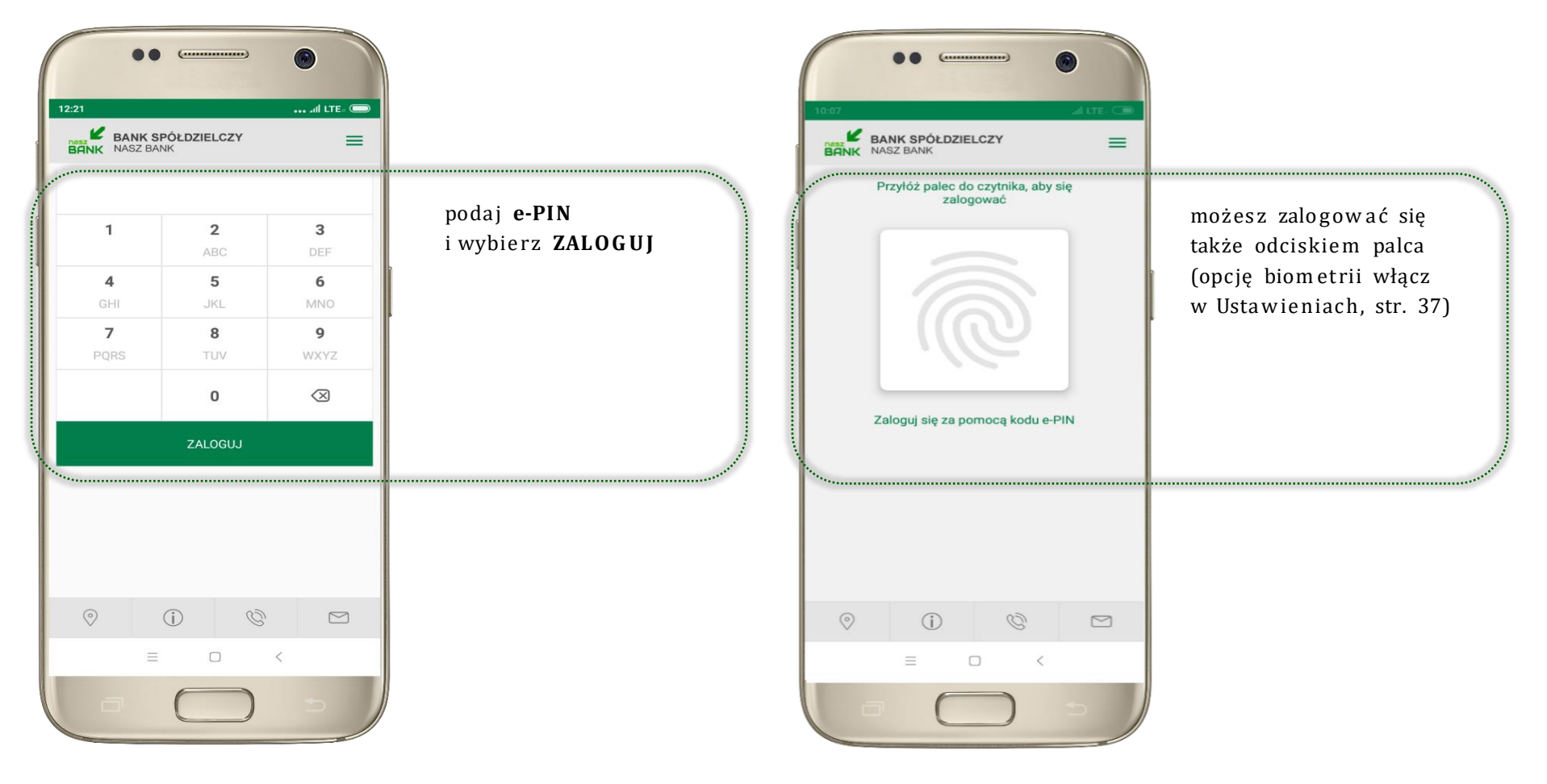

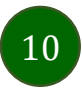

# Funkcje ekranu startowego Aplikacji mobilnej Nasz Bank

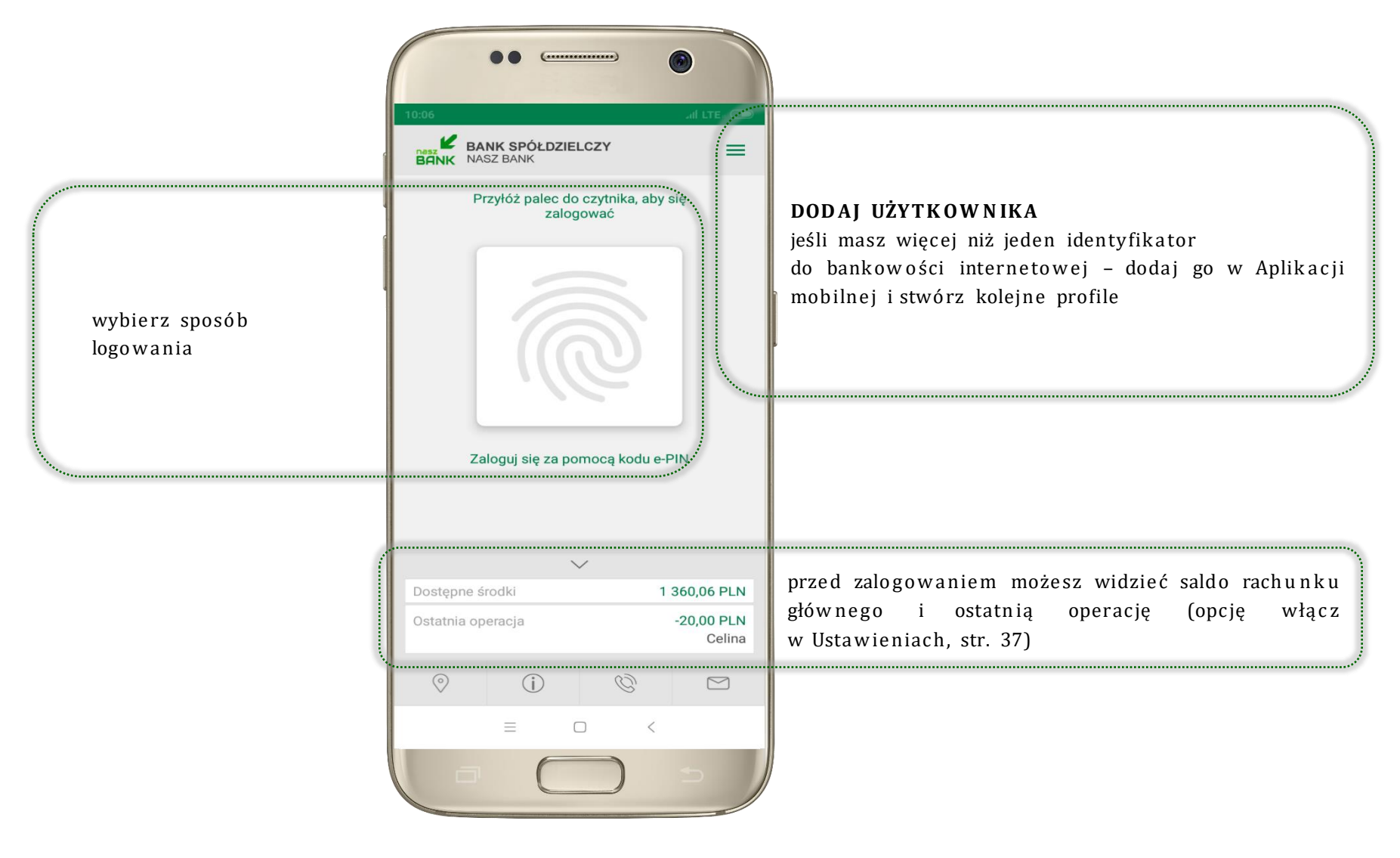

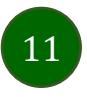

# Opcje dostępne na dole ekranu startowego

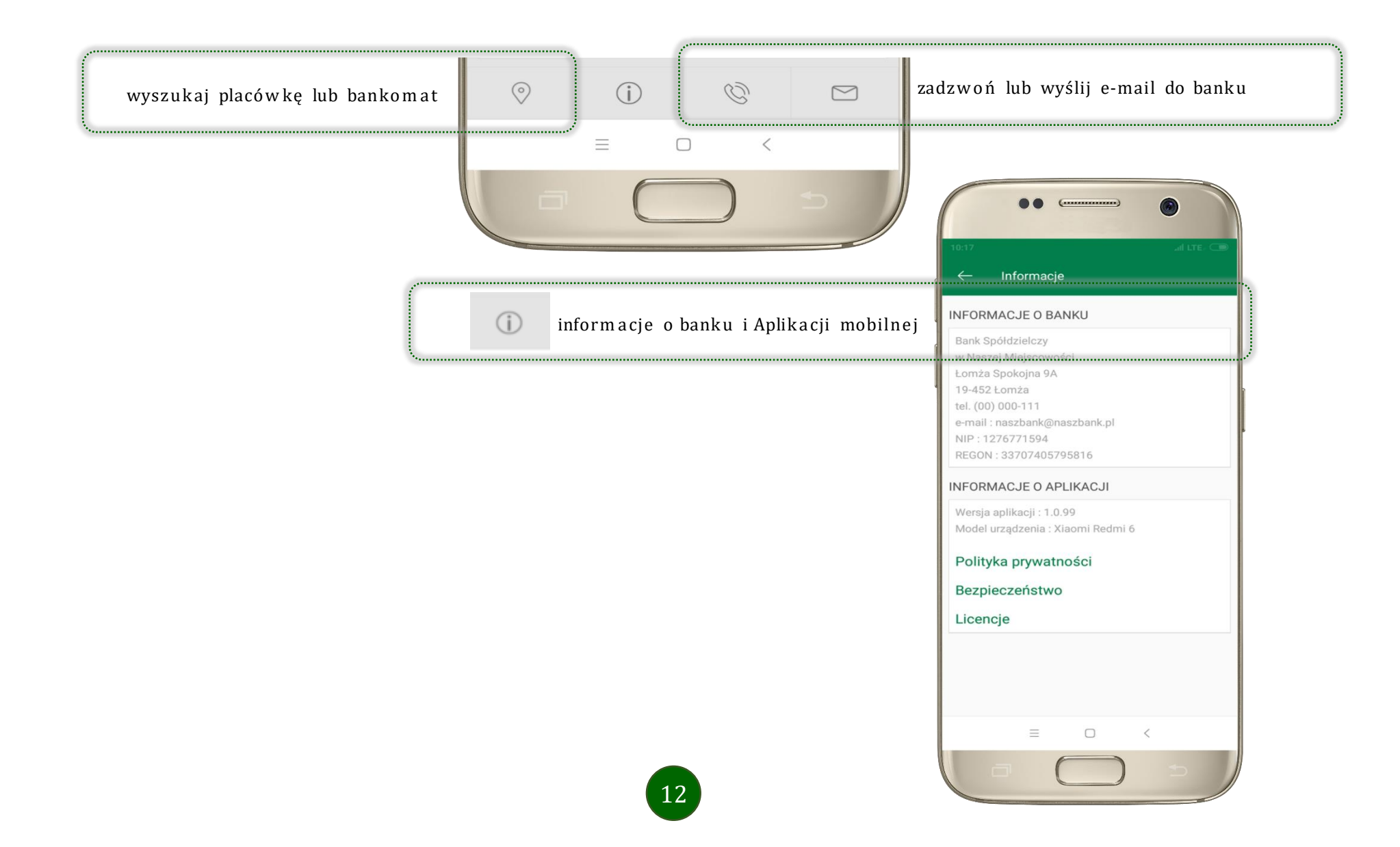

# Pulpit

Jesteś na ekranie głównym Aplikacji mobilnej Nasz Bank. Zebrane są tu najważniejsze informacje o rachunkach: saldo, dostępne środki, historia operacji. Znajdziesz tu skróty do najczęściej wykorzystywanych opcji, takich jak przelew, mobilna autoryzacja, wiadomości. Finanse, płatności, ustawienia - przekierują Cię do kolejnych opcji Aplikacji mobilnej.

| 1 | BANK SPÓŁDZIEJ                                                                                                    |                                                                                                    | wylogowanie zaplikacji                                 |
|---|----------------------------------------------------------------------------------------------------|----------------------------------------------------------------------------------------------------|--------------------------------------------------------|
|   | RACHUNKI BIEŻĄCE                                                                                                    | E OSÓB PRYWATNYCH<br>Dostępne środki<br>1 360,06 PLN<br>Saldo<br>1 409,78 PLN                                 |                                                        |
|   | Piątek, 2019-08-30<br>Celina Kowalska Listo<br>Wtorek, 2019-08-27<br>Zakład Ubezpieczeń S<br>Damian Novum Szkolf<br>Poniedzialek, 2019-08-26<br>Małek Daria ul. Pocztu<br>Basia Górska Góry 4<br>Celina Kowalska Listo | wa 14/20,00 PLN<br>połeczn2,00 PLN<br>na 78/154,00 PLN<br>owa 2/ 100,18 PLN<br>-150,00 PLN<br>wa 14/13,00 PLN | przesuń ekran w lewo, aby<br>zobaczyć kolejne rachunki |
|   | Historia operacji                                                                                                    | Przelew                                                                                                    |                                                        |
|   | Mobilna<br>Autoryzacja                                                                                                    | • • • Wiadomości                                                                                              |                                                        |
|   | Pulpit Finanse                                                                                                    | → ۞<br>Płatności Ustawienia                                                                                   |                                                        |
|   |                                                                                                    |                                                                                                    |                                                        |

|                                                 | 10:02 All LTE. C                                                                                                    |                                                                               |
|-------------------------------------------------|----------------------------------------------------------------------------------------------------|-------------------------------------------------------------------------------|
|                                                 | RACHUNKI BIEŻĄCE OSÓB PRYWATNYCH<br>Dostępne środki<br>1 360,06 PLN<br>Saldo<br>1 409,78 PLN                                                                                                    | dane rachunku głównego – rachunek główny<br>wybierasz w Ustawieniach, str. 37 |
| lista ostatnich transakcji na rachunku          | Piątek, 2019-08-30<br>Celina Kowalska Listowa 14/20,00 PLN<br>Wtorek, 2019-08-27<br>Zakład Ubezpieczeń Społeczn2,00 PLN<br>Damian Novum Szkolna 78/154,00 PLN<br>Poniedziałek, 2019-08-26<br>Małek Daria ul. Pocztowa 2/ 100,18 PLN<br>Basia Górska Góry 4 -150,00 PLN<br>Celina Kowalska Listowa 14/13,00 PLN                                                                                                    |                                                                               |
| użyj, by zobaczyć historię operacji na rachunku | Historia operacji Przelew                                                                                                    | użyj, by wprowadzić przelew dowolny                                           |
| r                                               | ••••                                                                                                    |                                                                               |
| zbiór zleceń autoryzacyjnych                    | Mobilna<br>Autoryzacja Wiadomości                                                                                                    | wiadomości - opis str. 20                                                     |
|                                                 | Image: Constraint of the second second s |                                                                               |

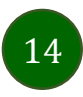

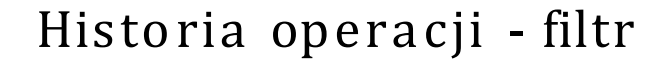

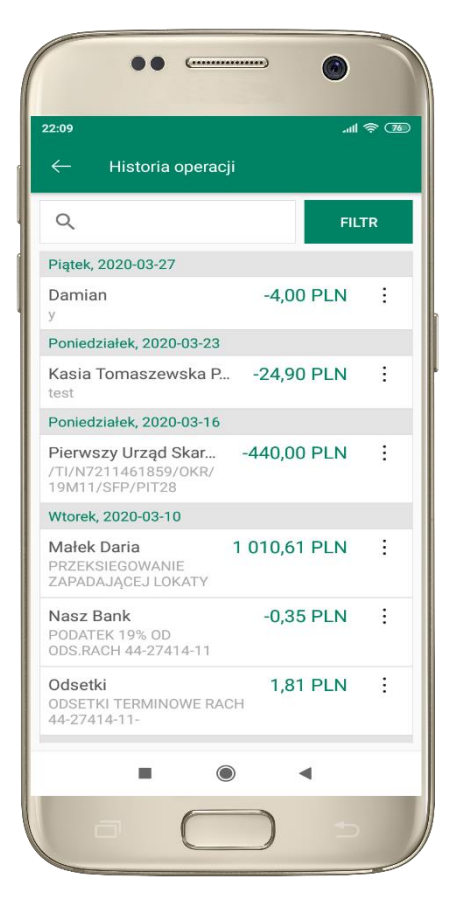

użyj przycisku **FILTR**, gdy szukasz konkretnych operacji w historii rachunku

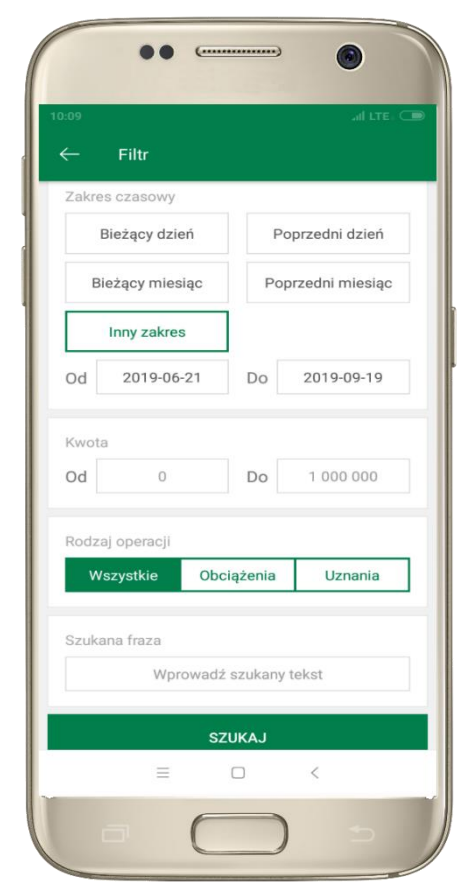

wybierz parametry filtru i kliknij **SZUKAJ** 

15

| Q                                                                                            | FILT        | ſR |
|----------------------------------------------------------------------------------------------|-------------|----|
| Usuŕ                                                                                         | filtr       |    |
| Wtorek, 2019-09-24                                                                           |             |    |
| Przelew wewnętrzny<br>OTWARCIE LOKATY<br>"e-lokata" depozyty<br>terminowe 6-miesięczne<br>OP | -300,00 PLN | :  |
| Przelew wewnętrzny<br>OTWARCIE LOKATY<br>"e-lokata" depozyty<br>terminowe 6-miesięczne<br>OP | -300,00 PLN | :  |
| Małek Daria<br>ZAMKNIĘCIE LOKATY                                                             | 300,04 PLN  | :  |
| Jan Poniedziałek<br>wpłata                                                                   | -100,00 PLN | :  |
|                                                                                              | ) 4         |    |

widzisz operacje spełniające kryteria filtru. Wybierz **USUŃ FILTR**, by powrócić do widoku pełnej historii

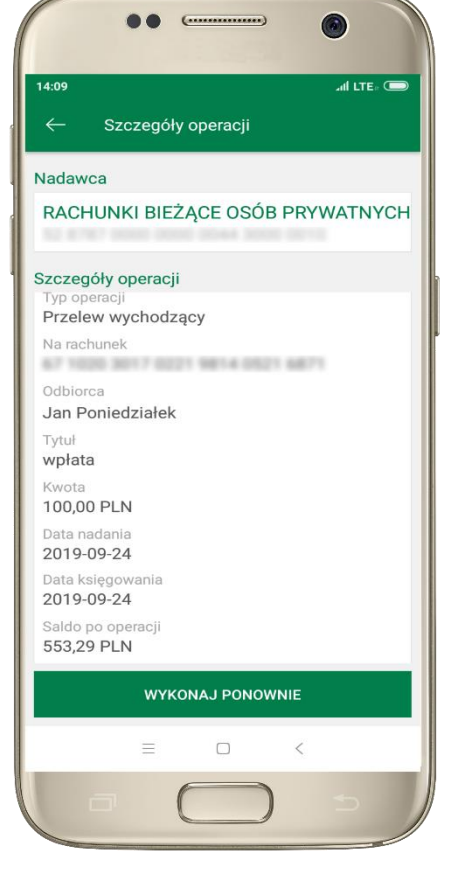

wchodząc w szczegóły operacji możesz zlecić jej ponowną realizację: WYKONAJ PONOWNIE

# Historii operacji

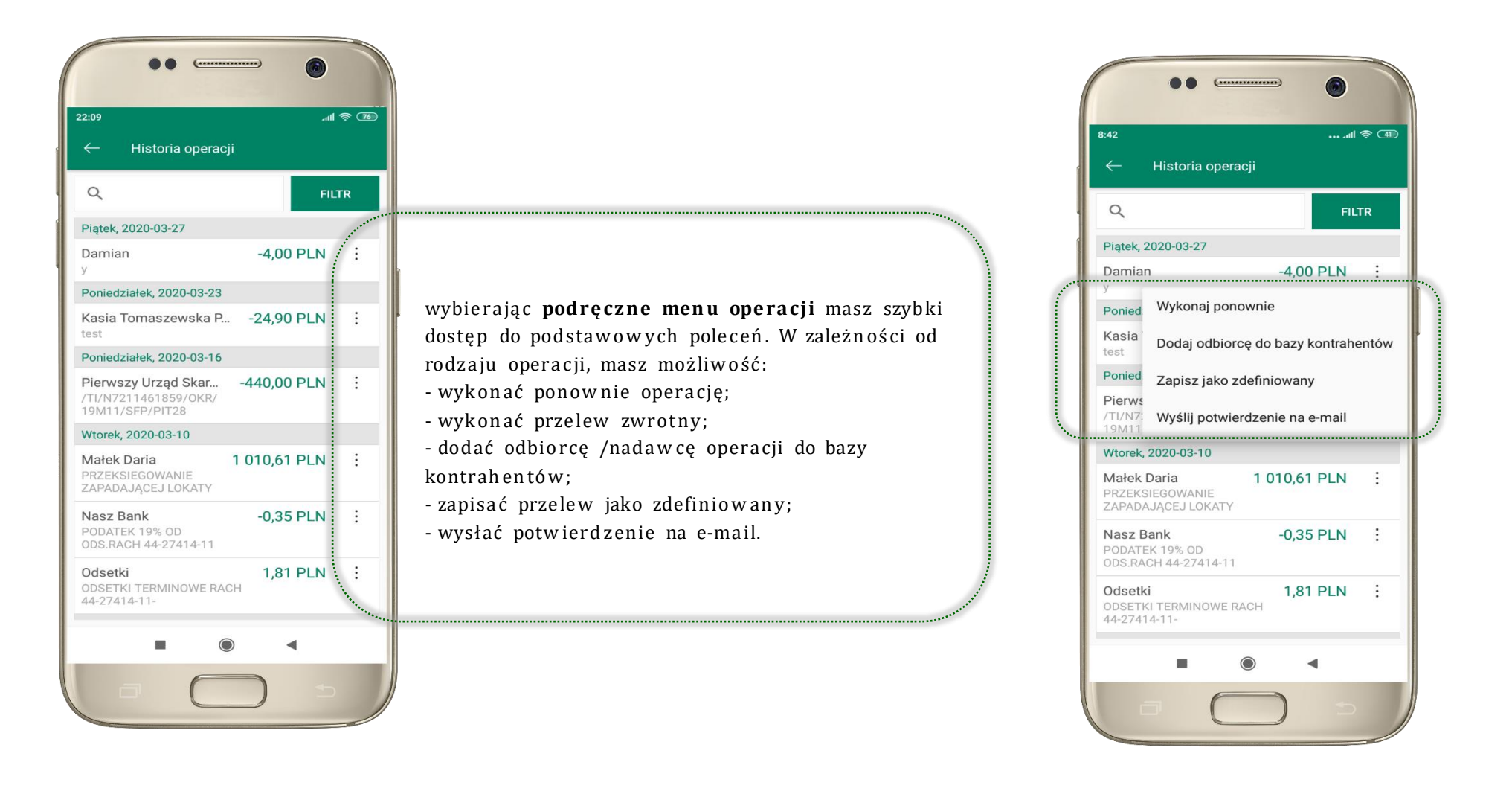

### Przelew

Opcja PRZELEW przekieruje Cię do formularza przelewu dowolnego, wypełnij go zgodnie z informacjami na ekranie:

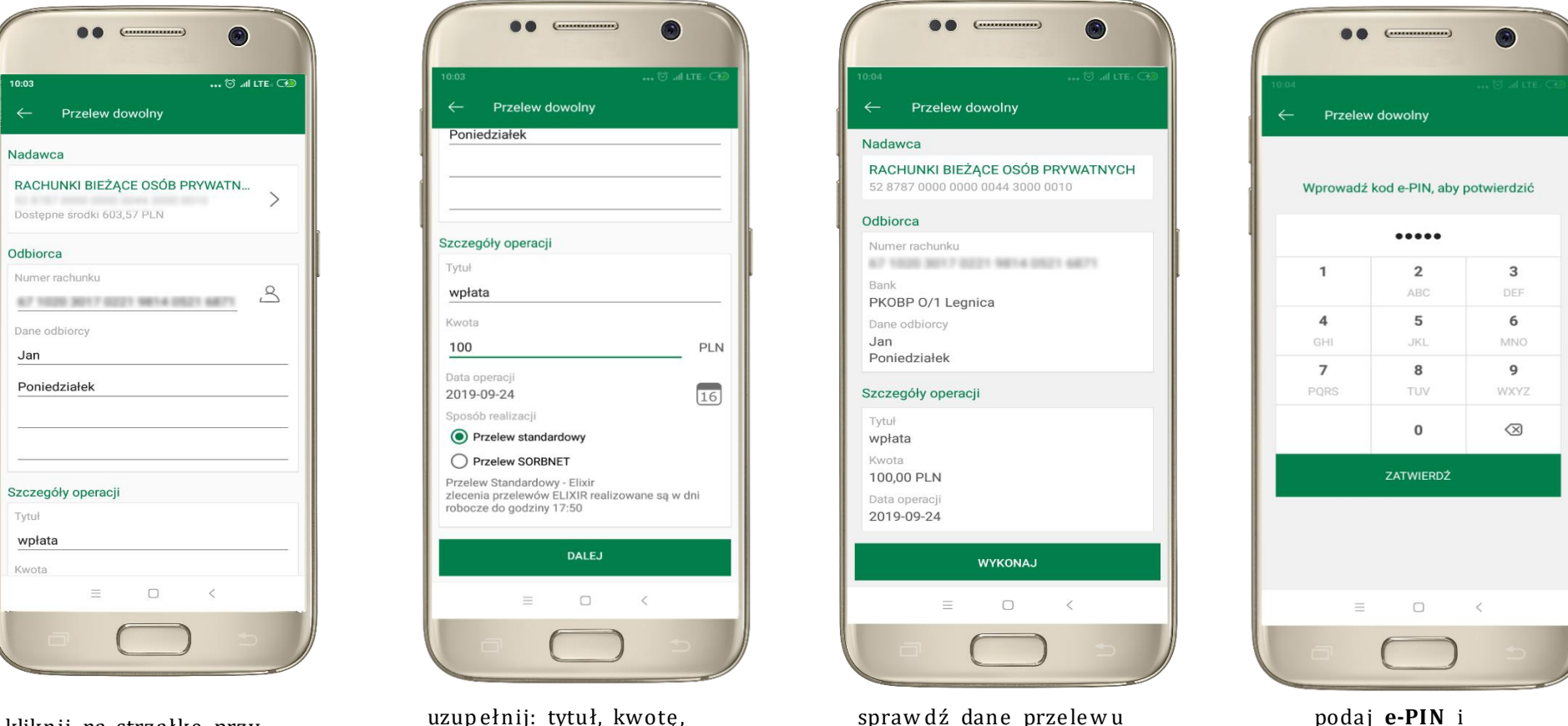

kliknij na strzałkę przy numerze rachunku i wskaż rachunek, z którego chcesz wykonać przelew uzupełnij: tytuł, kwotę, datę i sposób realizacji przelewu wybierz **DALEJ**  sprawdź dane przelewu i wybierz **WYKONAJ** 

ZAT W IE R D Ź

### Mobilna Autoryzacja

| Przelow dowolny krok 2/           | -<br>                                                              |
|-----------------------------------|--------------------------------------------------------------------|
| Fizelew dowolny - krok 2/         |                                                                    |
|                                   |                                                                    |
| Rachunek nadawcy                  |                                                                    |
| Numer rachunku                    |                                                                    |
| Bank                              |                                                                    |
| Dane nadawcy                      |                                                                    |
|                                   |                                                                    |
|                                   |                                                                    |
| Rachunek odbiorcy                 |                                                                    |
| Numer rachunku                    |                                                                    |
| Bank                              |                                                                    |
| Imię / Nazwa                      |                                                                    |
| Nazwisko / Nazwa cd.              |                                                                    |
| Ulica i nr domu                   |                                                                    |
| Szczegóły operacji                |                                                                    |
| Tytuł                             | t                                                                  |
| Kwota                             | 10,00 PLN                                                          |
| Data operacji                     | 2020-01-14                                                         |
| Typ przelewu: Przelew standardowy |                                                                    |
| Dodatkowe opłaty                  |                                                                    |
| Przewidywana prowizja             | 0,00 PLN                                                           |
|                                   | · /·····                                                           |
|                                   | Powiadomienie autoryzacyjne zostało wysłane na urządzenie mobilne. |
|                                   | Pozostań na tej stronie i potwierdź operację w aplikacji mobilnej. |
|                                   | · \/                                                               |

**Mobilna autoryzacja** jest jednym ze sposobów autoryzacji transakcji w bankowości internetowej. W momencie dodania urządzenia mobilnego w bankowości internetowej Twój sposób autoryzacji zmieni się z haseł SMS na mobilną autoryzację. Od tej pory, gdy wykonasz operację w bankowości elektronicznej, wyświetli się komunikat jak w powyższym przykładzie wykonania przelewu dowolnego.

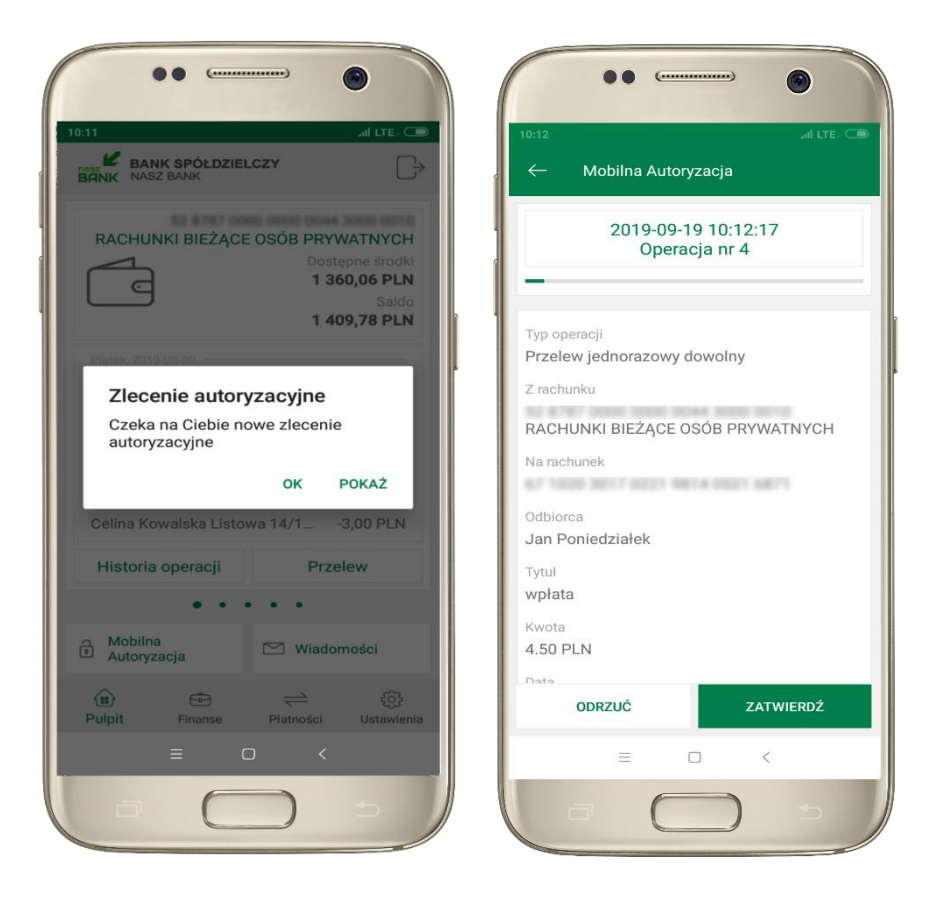

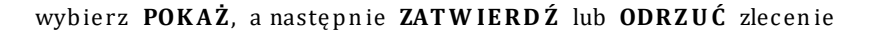

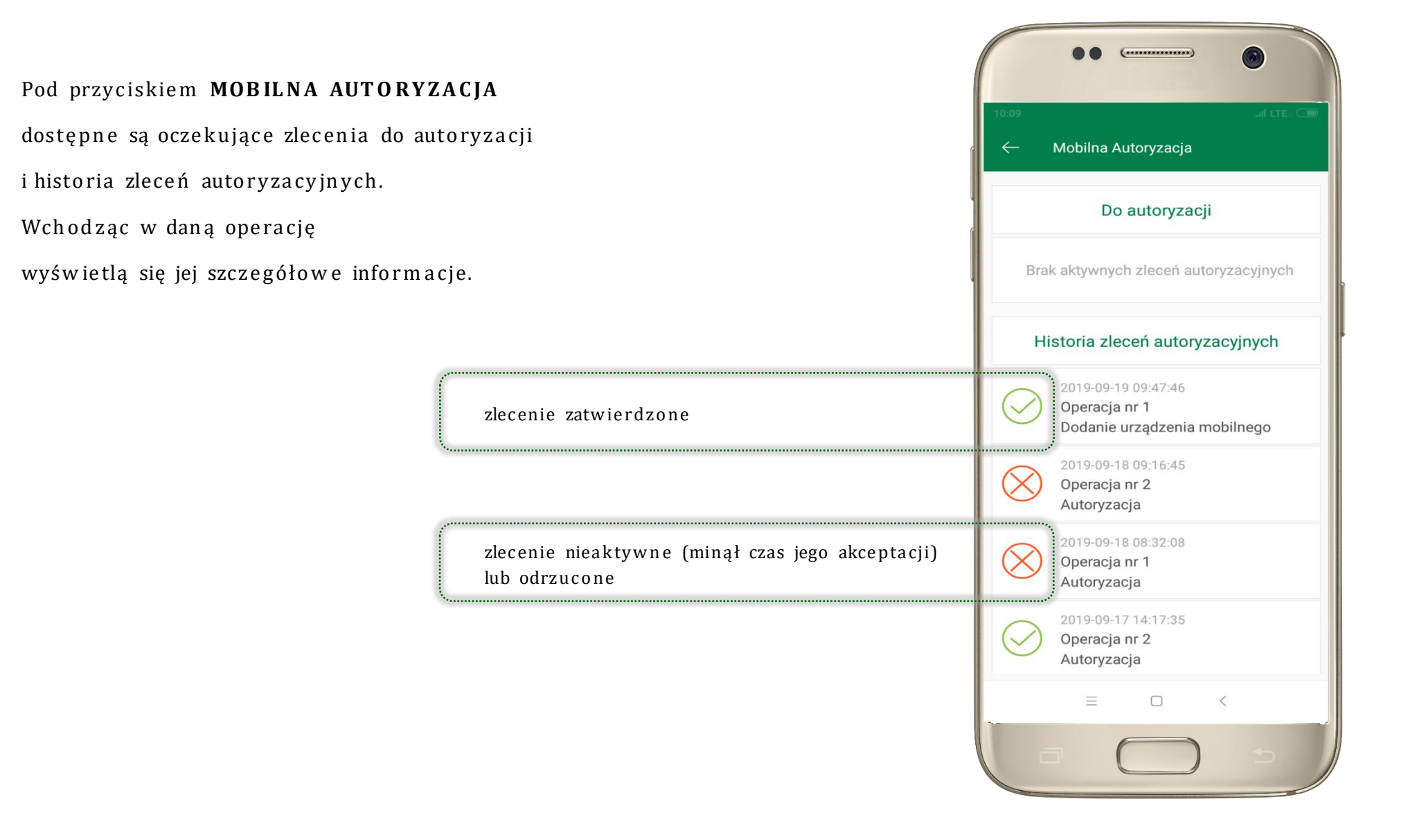

### Wiadomości

Na urządzenie mobilne z zainstalowaną Aplikacją mobilną Nasz Bank będą wysyłane powiadomienia push o zleceniach oczekujących na autoryzację oraz wiadomości dotyczące aktywności na rachunkach. Aplikacja mobilna nie musi być uruchomiona.

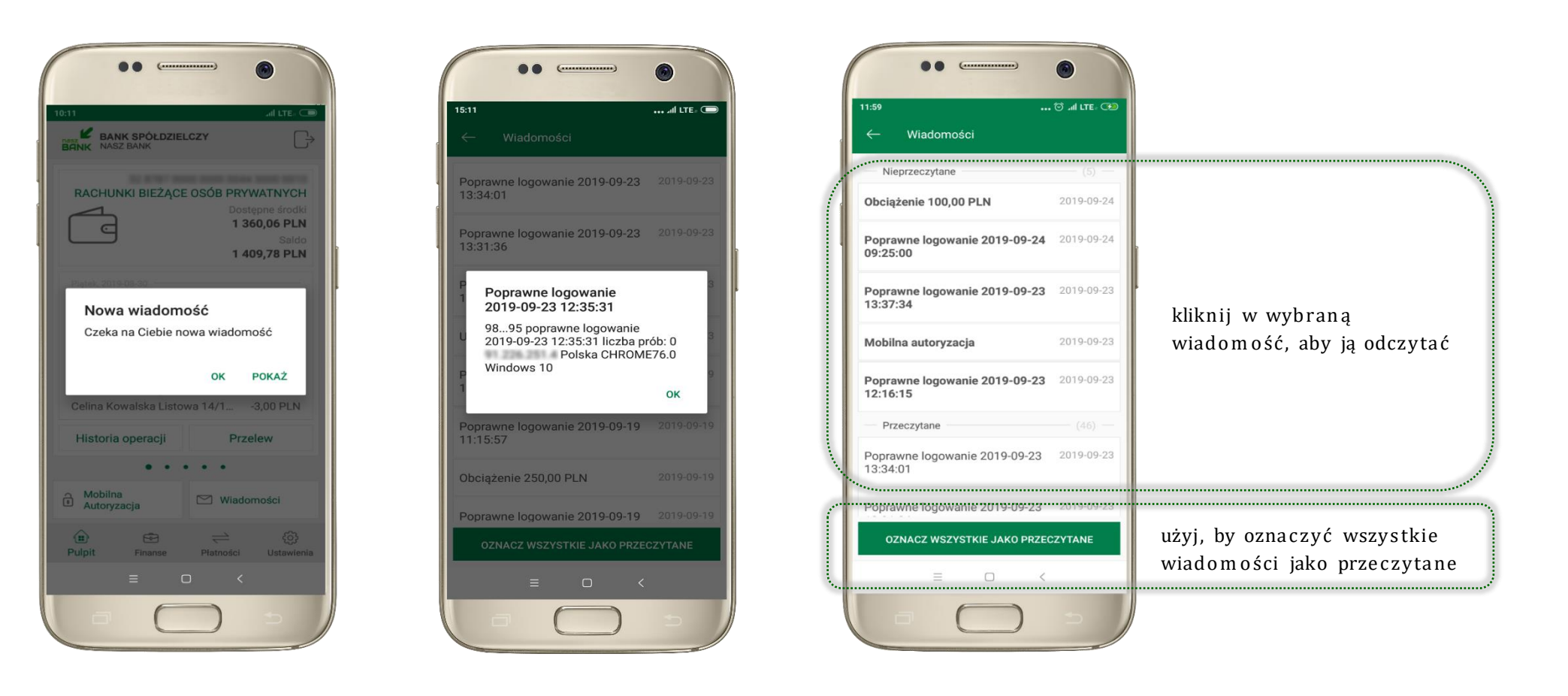

20

Aplikacja mobilna Nasz Bank – Przewodnik Użytkownika

## Finanse – rachunki

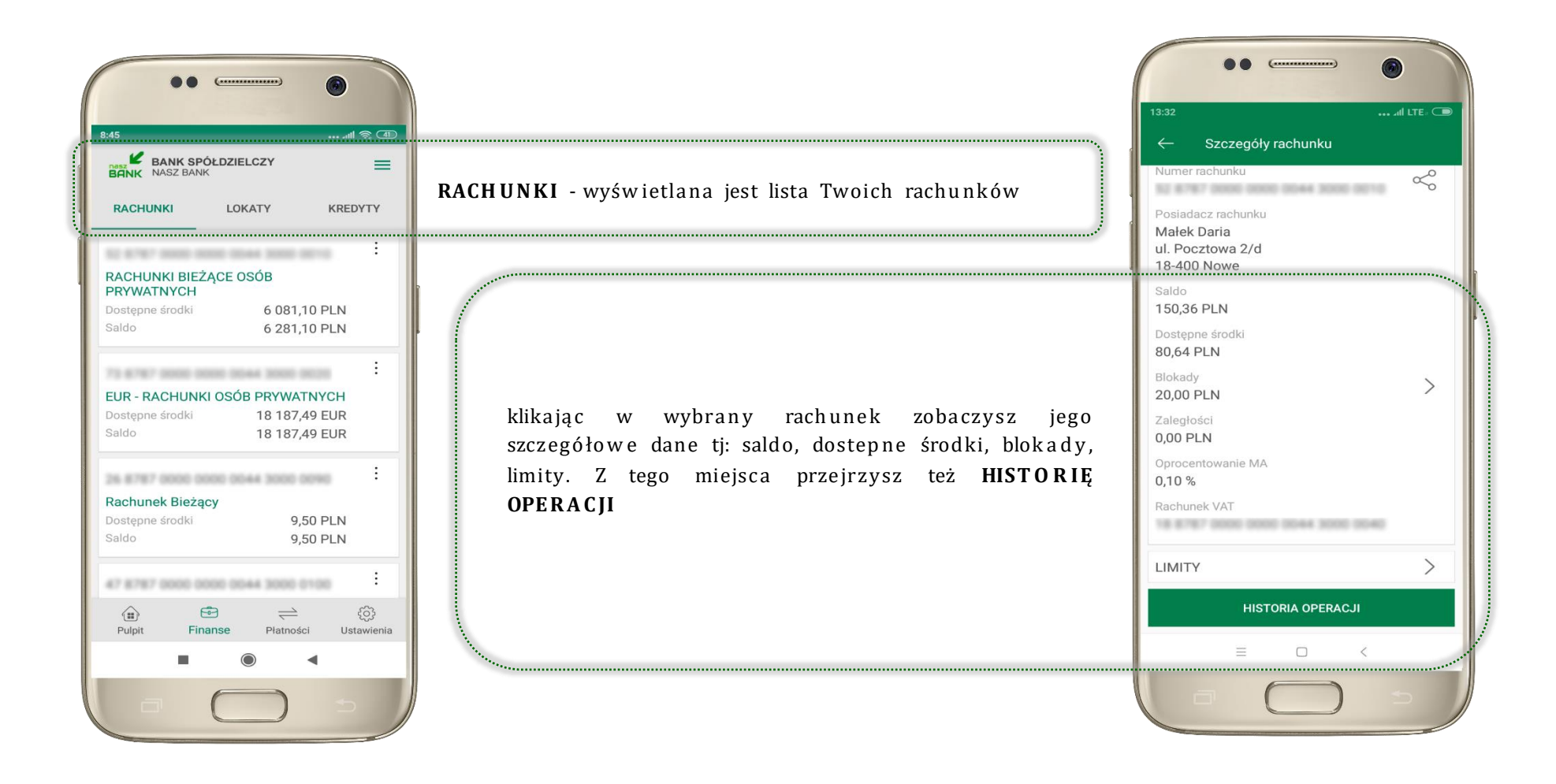

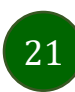

## Rachunki – lista

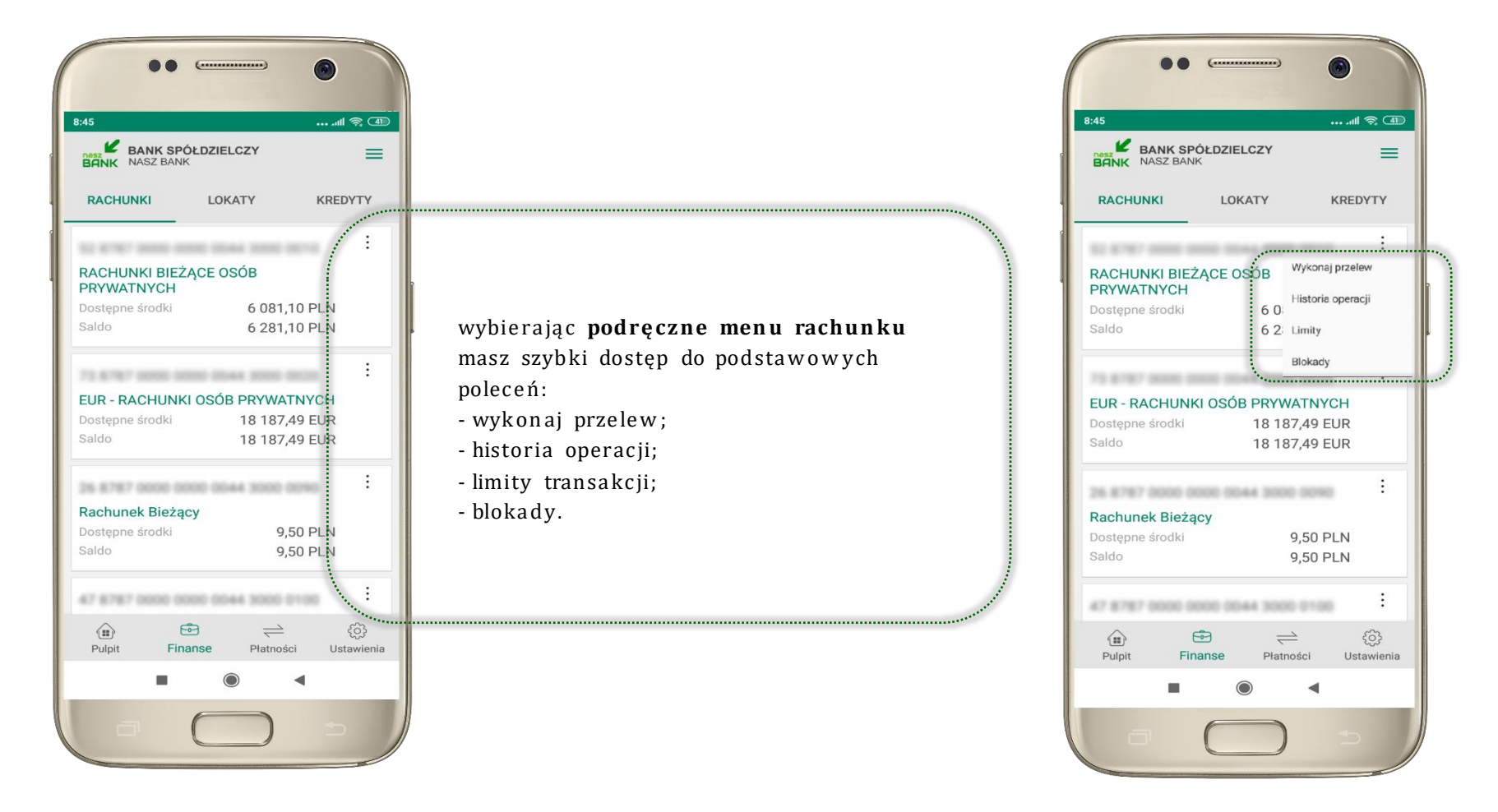

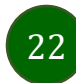

# Rachunki – blokady środków i limity transakcji

| ••                                                                   |                                                                           |
|----------------------------------------------------------------------|---------------------------------------------------------------------------|
| , ← Szczegóły rachunku                                               |                                                                           |
| Numer rachunku                                                       |                                                                           |
| Posiadacz rachunku<br>Małek Daria<br>ul. Pocztowa 2/d<br>18-400 Nowe |                                                                           |
| Saldo<br>150.36 PLN                                                  |                                                                           |
| Dostępne środki<br>80,64 PLN                                         |                                                                           |
| Blokady                                                              | BLOKADY;                                                                  |
| Zaległości                                                           | kliknięcie > wyświetli informacje na temat posiadanych blokad na rachunku |
| Oprocentowanie MA                                                    |                                                                           |
| 0,10 %                                                               |                                                                           |
| Rachunek VAT                                                         |                                                                           |
|                                                                      | LIMITY;                                                                   |
| LIMITY                                                               | kliknięcie > wyświetli informacje o limitach transakcji na rachunku       |
| HISTORIA OPERACJI                                                    |                                                                           |
| = - <                                                                |                                                                           |
|                                                                      |                                                                           |

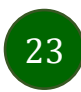

## Płatność BLIK

Usługa płatności mobilnych dostępnych w Aplikacji mobilnej.

BLIK-iem wypłacisz środki z bankomatu,

dokonasz transakcji w terminalu płatniczym oraz w internecie. Opcja jest dostępna po uruchomieniu uslugi w Twoim banku.

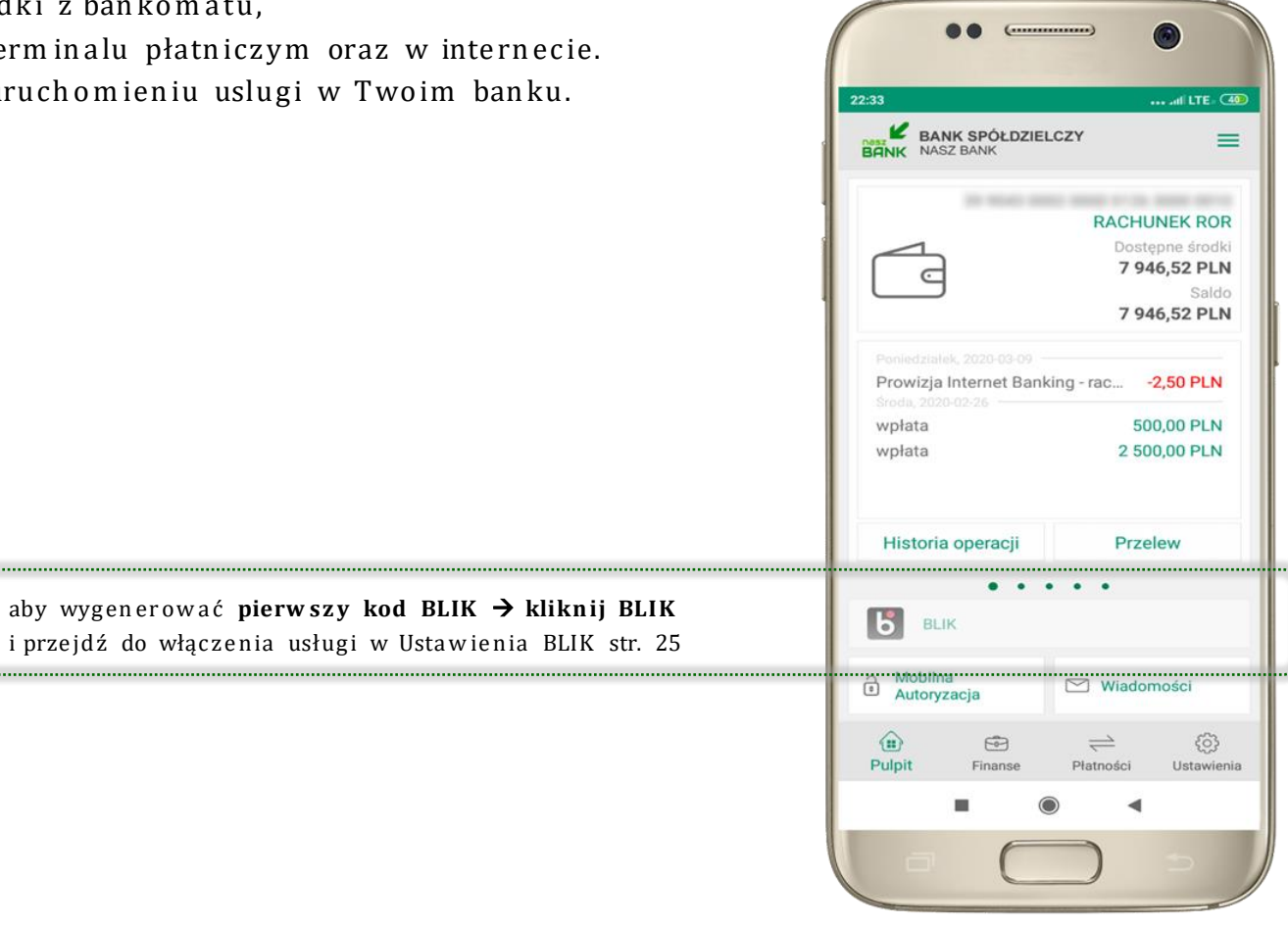

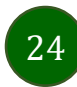

### Ustawienia - BLIK

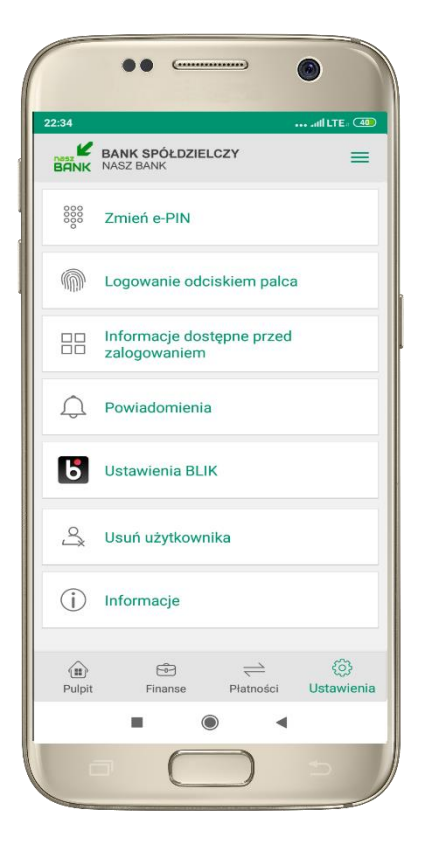

kliknij w Ustawienia **BLIK** 

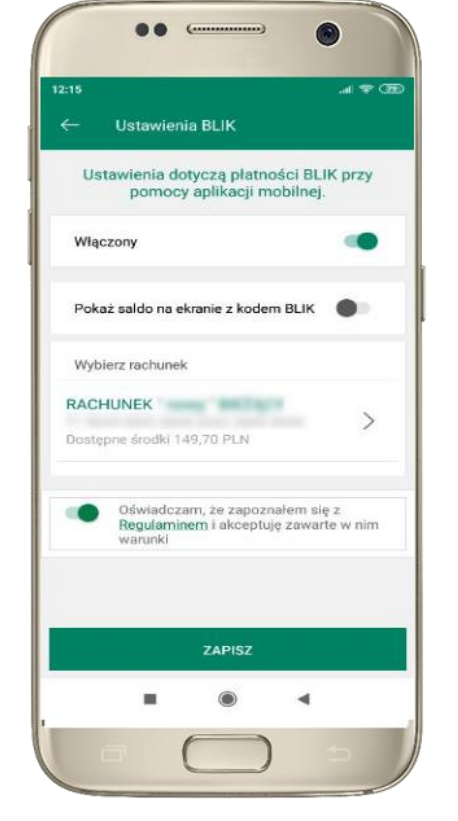

włącz płatność **BLIK,** zaakceptuj regulamin i wybierz ZAPISZ

(... Ustawienia BLIK Wprowadź kod e-PIN, aby potwierdzić .... 1 2 3 4 5 6 JKL. MNO 7 8 9 0  $\otimes$ ZATWIERDŹ  $\equiv$ <

podaj **e-PIN** i **ZATWIERDŹ** 

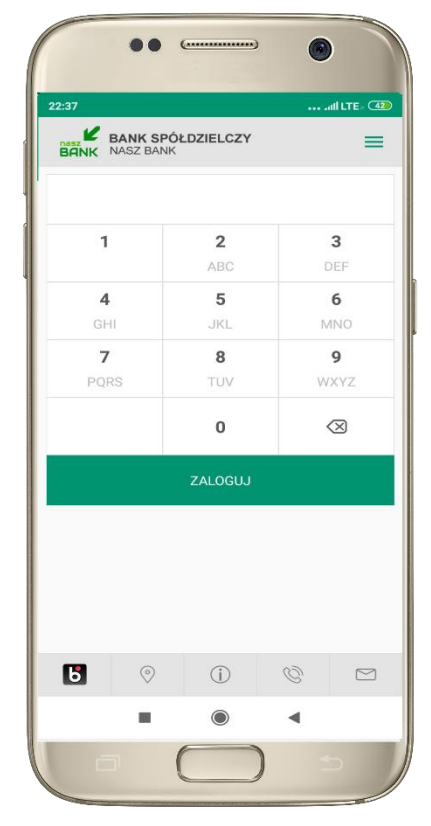

na ekranie logowania pojawi się opcja **BLIK** 

Aplikacja mobilna Nasz Bank - Przewodnik Użytkownika

# Kod BLIK

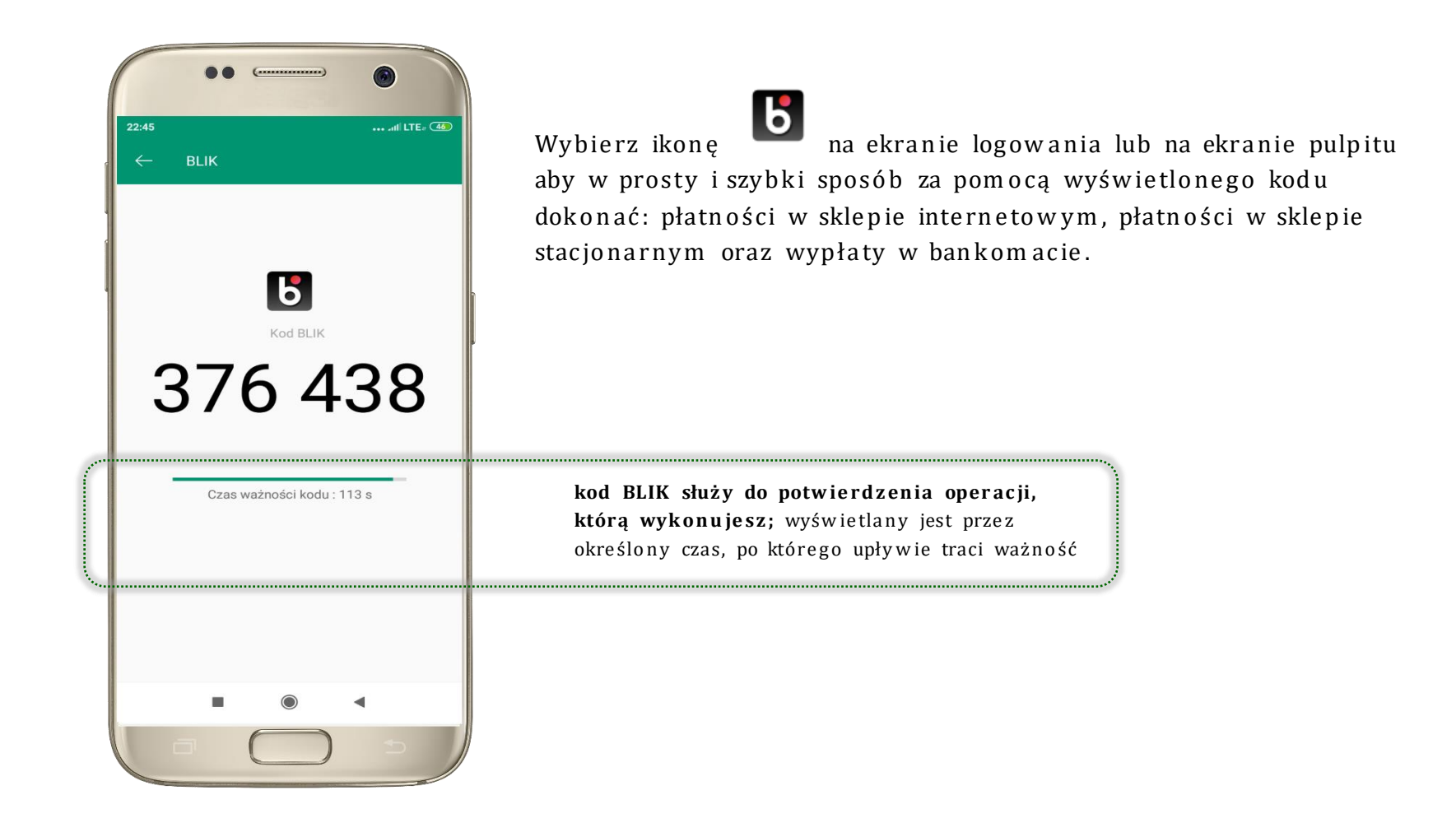

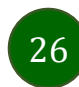

# Finanse – lokaty

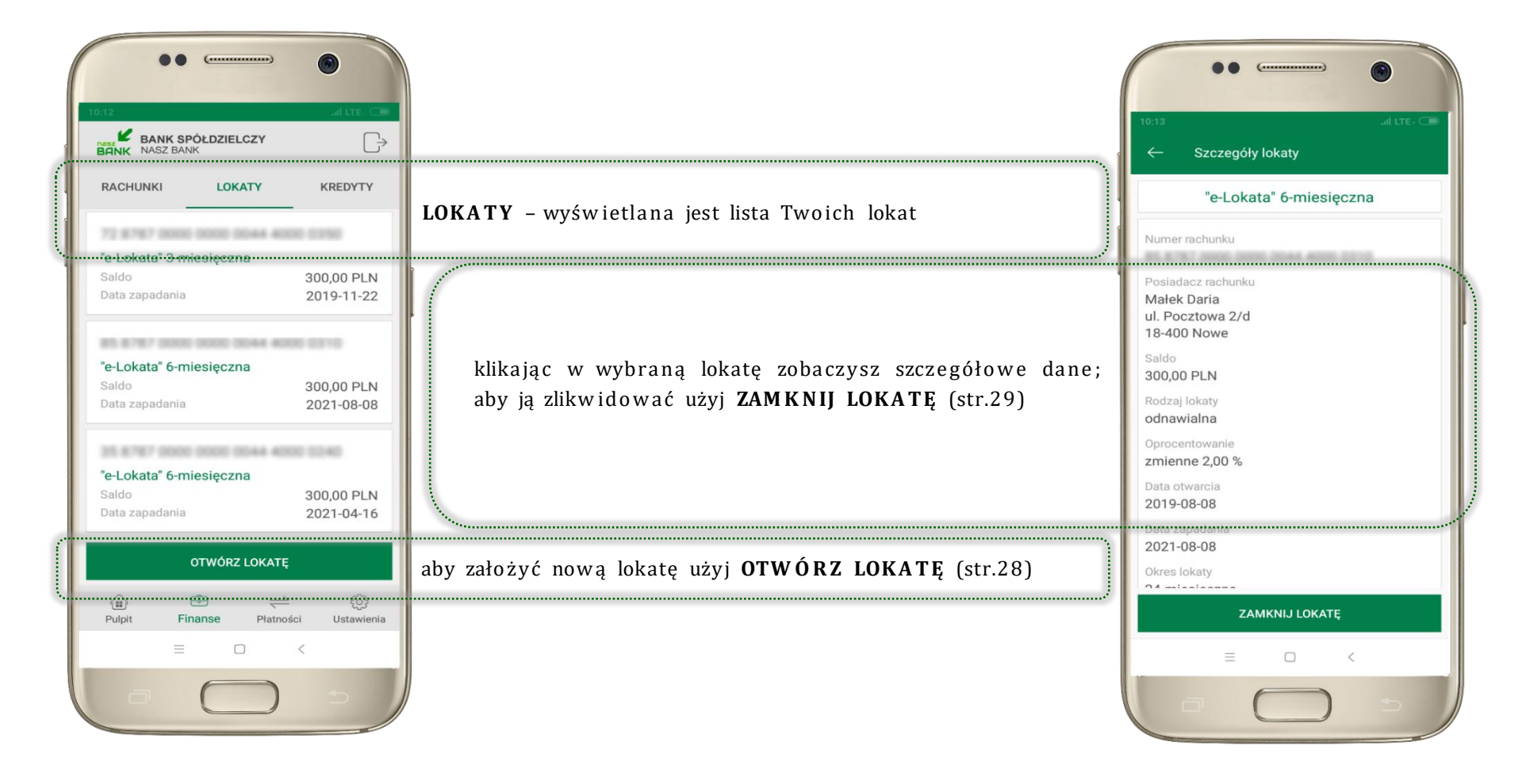

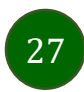

# Otwórz lokatę

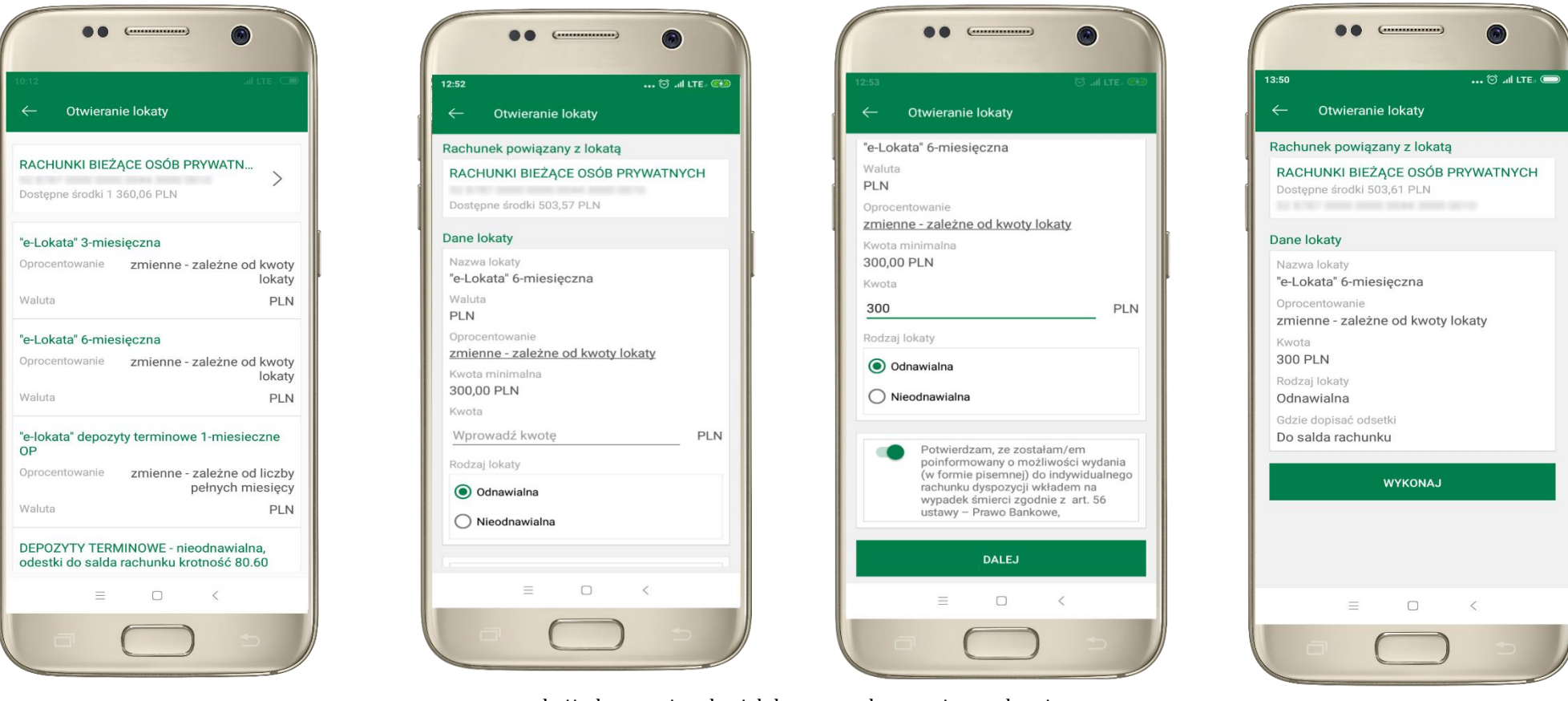

kliknij na strzałkę przy numerze rachunku i wskaż rachunek, z którego chcesz otworzyć lokatę uzupełnij: kwotę i rodzaj lokaty, zaakceptuj regulamin i wybierz **DALEJ** 

28

sprawdź dane przelewu i **WYKONAJ**, podaj **e-PIN** i **ZATWIERDŹ** 

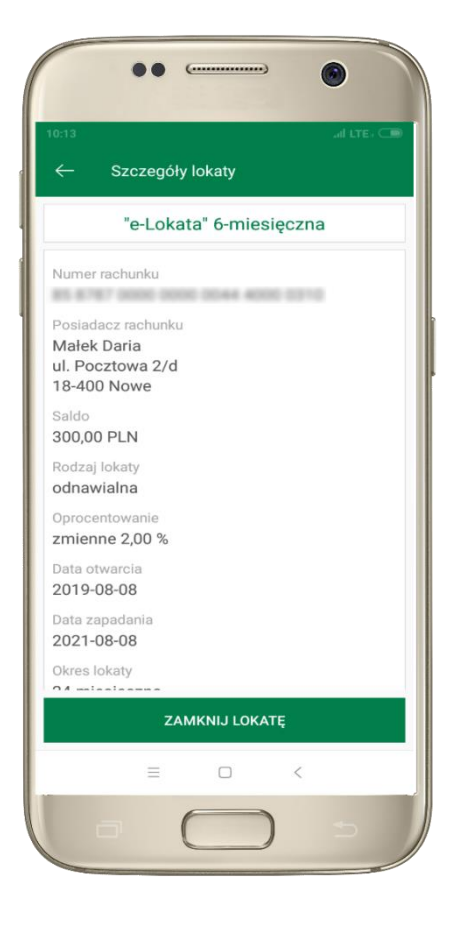

z listy dostępnych lokat wybierz tę, którą chcesz zlikwidować i ZAM KNIJ LOKATĘ

# Zamknij lokatę

Waluta

Początek

Koniec

Okres

Saldo

PLN

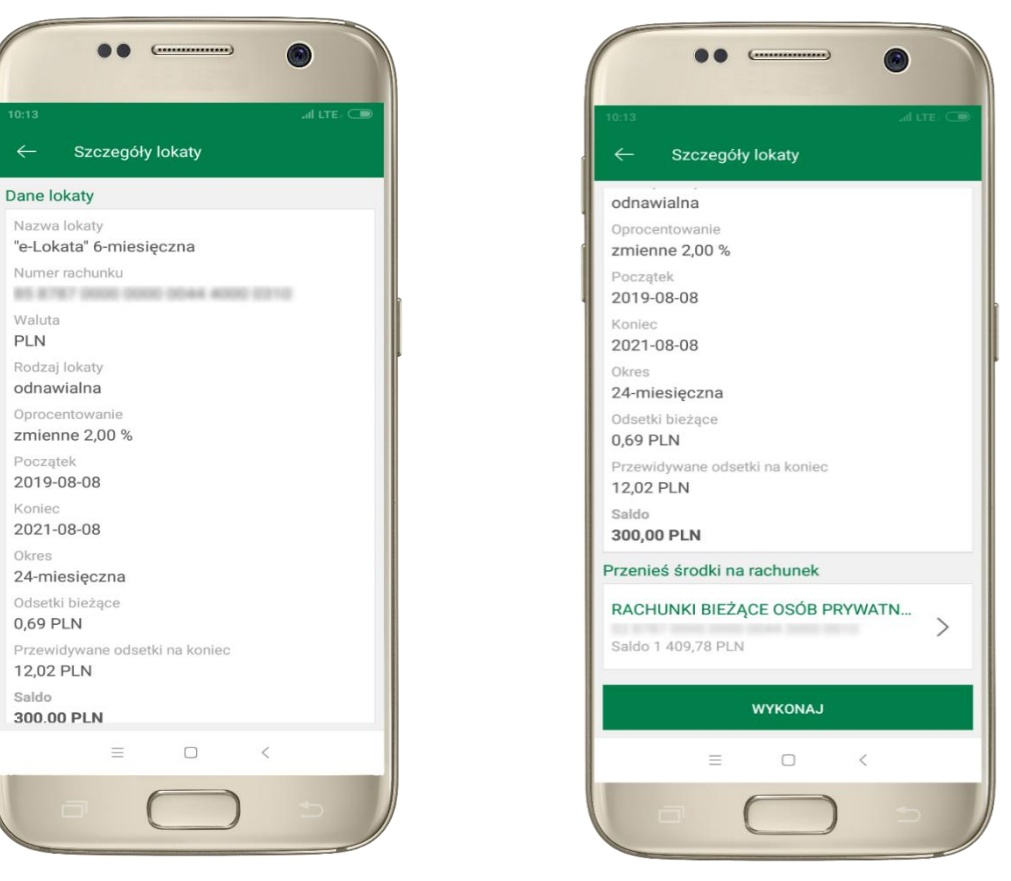

wybierz rachunek, na który zostaną przeniesione środki; sprawdź dane przelewu i WYKONAJ, podaj e-PIN i ZATWIERDŹ

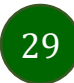

Aplikacja mobilna Nasz Bank - Przewodnik Użytkownika

# Finanse – kredyty

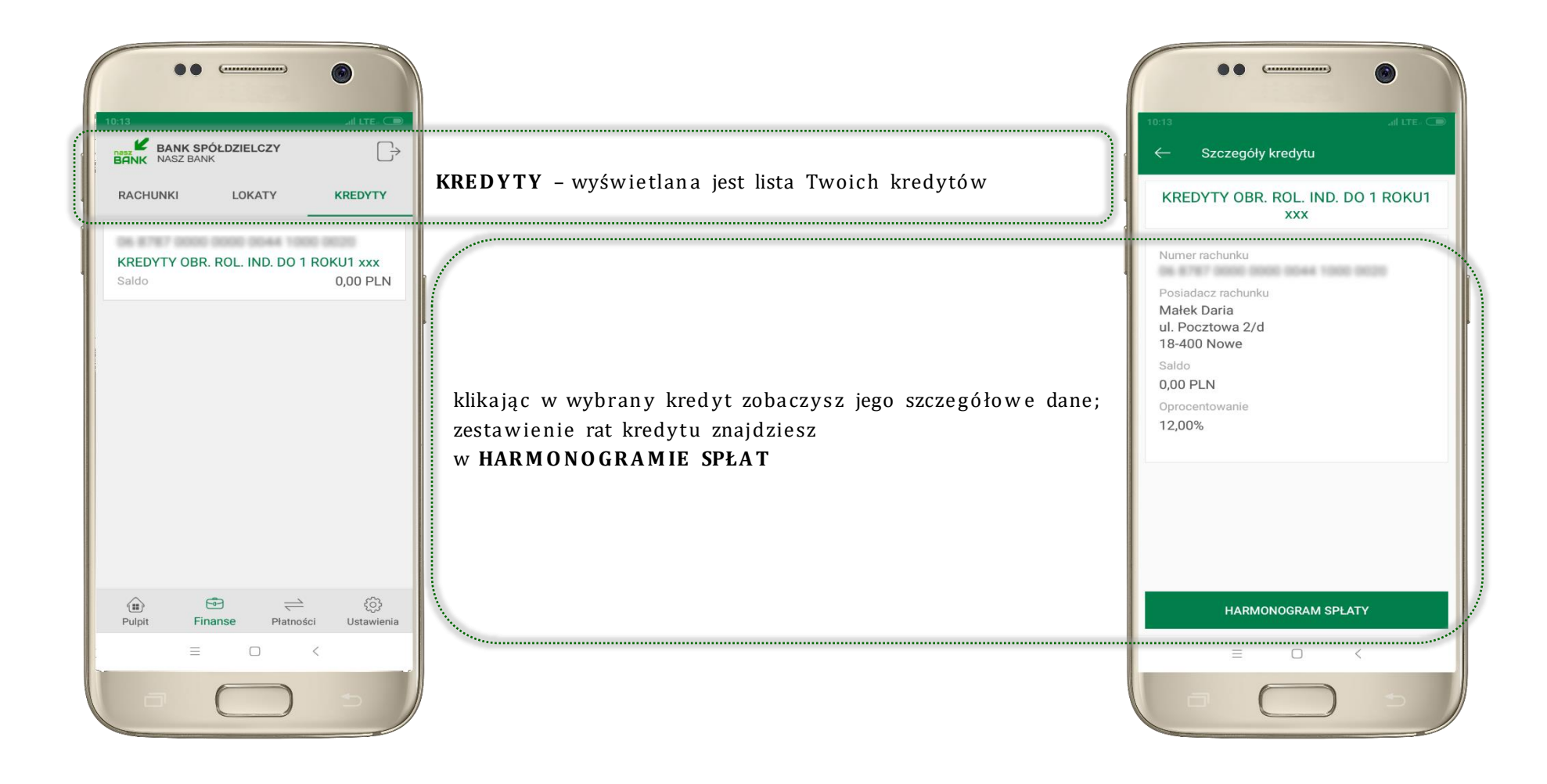

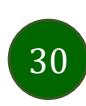

# Płatności

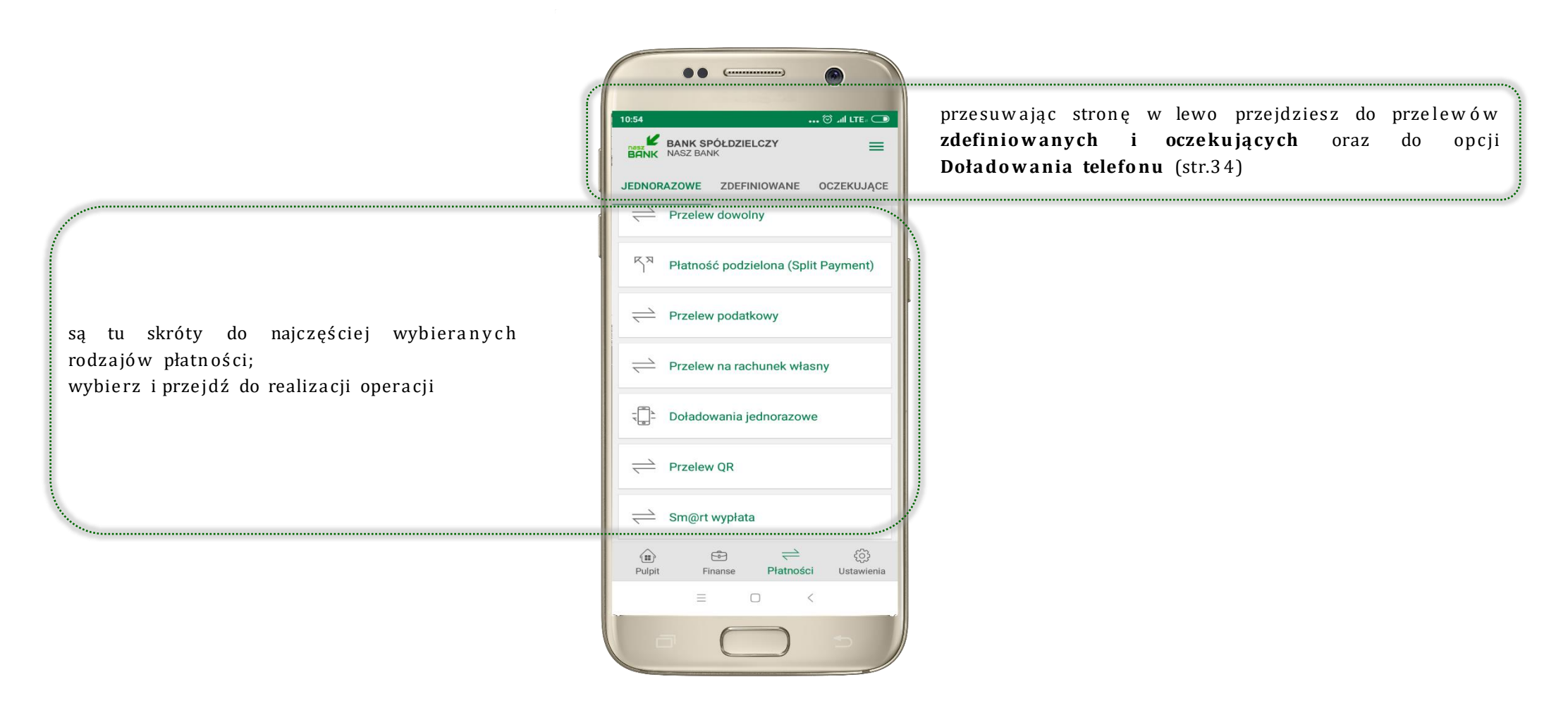

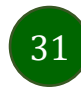

### Wybierz jaki przelew chcesz wykonać i przejdź do kolejnego etapu: sprawdź dane operacji **WYKONAJ**, podaj **e-PIN** i **ZATWIERDŹ**

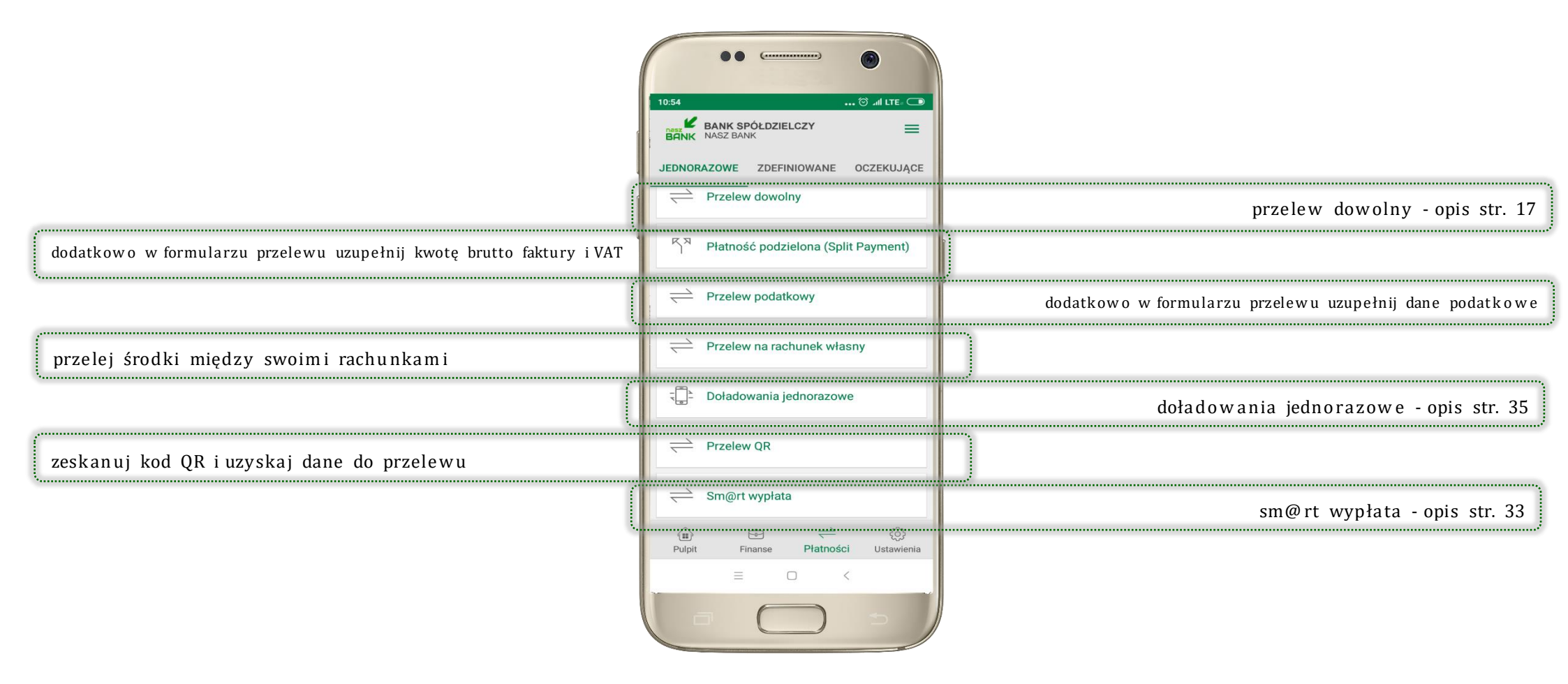

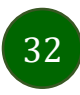

# Sm@rt wypłata

| 0:17      |              |           |       | ad LTE  |   |
|-----------|--------------|-----------|-------|---------|---|
| ← s       | im@rt wy     | płata     |       |         |   |
| ladawca   |              |           |       |         |   |
| RACHUN    | KI BIEŻĄ     | CE OSÓB   | PRYWA | TN      |   |
| Dostępne  | środki 1 3   | 50,06 PLN |       |         | / |
| zczegóły  | operacji     |           |       |         |   |
| Tytuł     |              |           |       |         |   |
| 2         |              |           |       |         |   |
| Kwota     |              |           |       |         |   |
|           |              |           |       | ,00 PLN | 1 |
| Prezentac | ja hasła w   | ypłaty    |       |         |   |
| 🔘 Wyśl    | j SMS        |           |       |         |   |
| 🔿 Wyśw    | vietl na urz | ądzeniu   |       |         |   |
| Numerte   | lefonu       |           |       |         |   |
| +48       |              |           |       | 3       |   |
|           | < 6          | •         |       |         | _ |
|           |              | DALEJ     |       |         |   |
|           | $\equiv$     |           | <     |         |   |
|           |              |           |       |         |   |

wybierz rachunek, podaj tytuł, kwotę i sposób prezentacji hasła wypłaty, kliknij **DALEJ** 

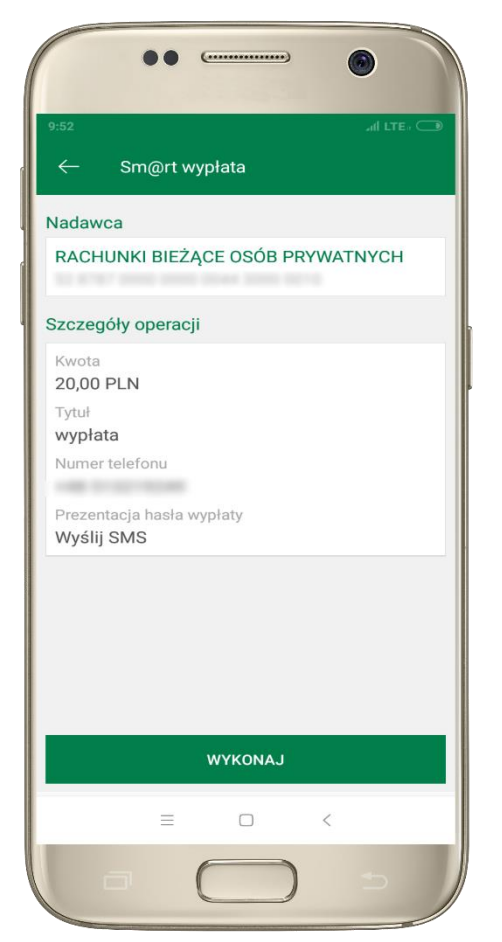

sprawdź dane Sm@rt wypłaty, **WYKONAJ**, podaj **e-PIN** i **ZATWIERDŹ** 

33

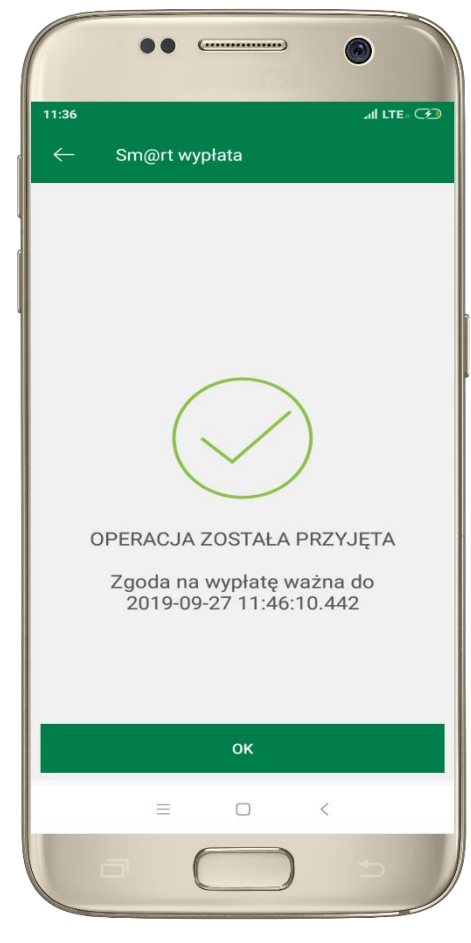

operacja została przyjęta do realizacji, pamiętaj o ograniczonym czasie na wykonanie wypłaty

### Doładowania telefonu

Opcja dostępna jest: Płatności → Doładowania jednorazowe lub przesuń ekran główny w lewo i wybierz DOŁADOWANIA

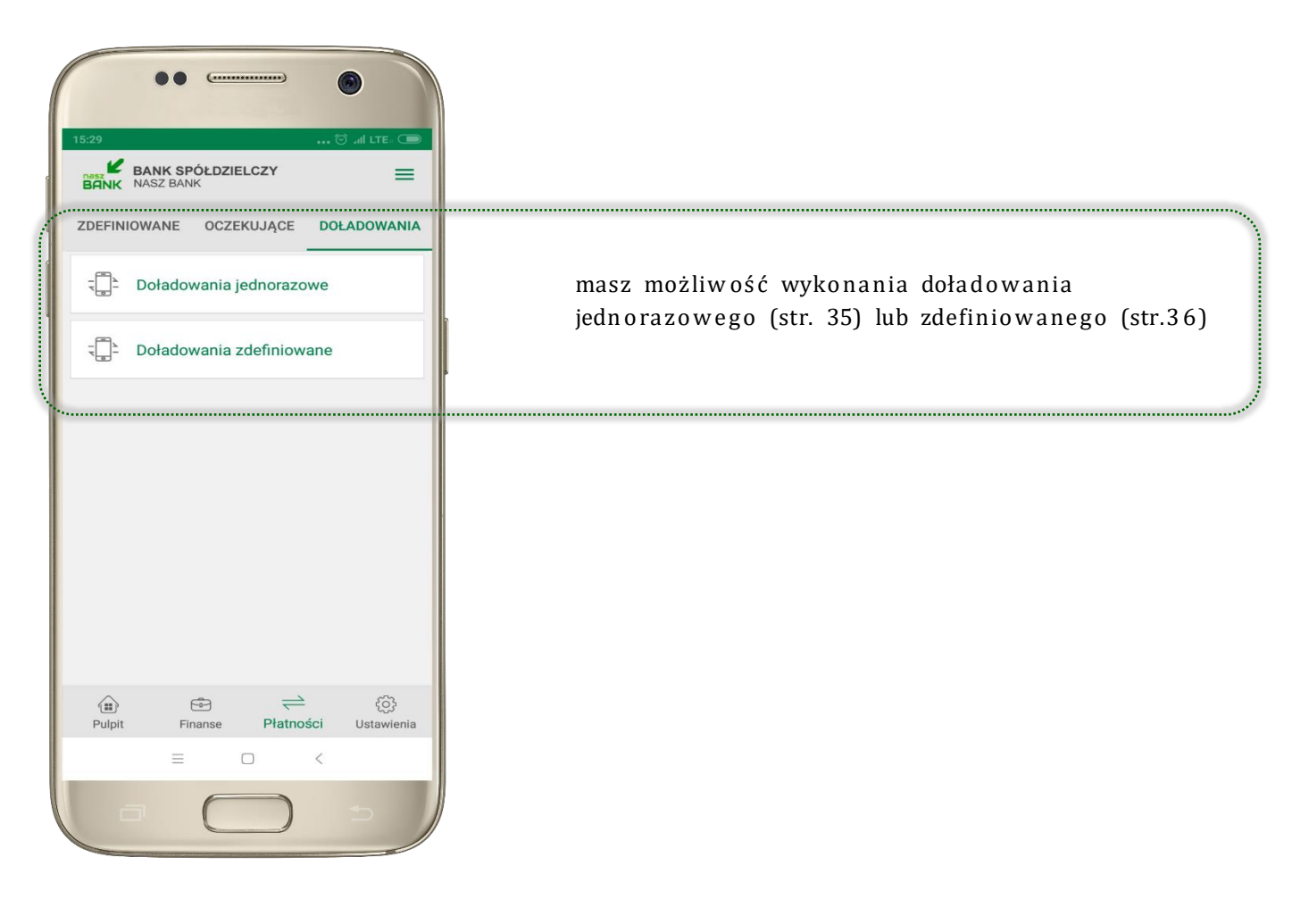

# Doładowania jednorazowe

| •• •• ••                                                                                                    |
|----------------------------------------------------------------------------------------------------|
| 15:32 The second second se |
| Nadawca                                                                                                    |
| RACHUNKI BIEŻĄCE OSÓB PRYWATN<br>Saldo 276,52 PLN                                                                                                    |
| Szczegóły doładowania                                                                                                    |
| Operator                                                                                                    |
| wybierz operatora 👻                                                                                                    |
| Numer telefonu<br>+48                                                                                                    |
| Powtórz numer telefonu<br>+48                                                                                                    |
| <ul> <li>*zapoznałem się z Regulaminem usługi<br/>natychmiastowego doładowania<br/>telefonu na kartę świadczonej przez<br/>Blue Media S.A. i akceptuję zawarte w<br/>nim warunki,</li> </ul>                                                                                                    |
| DALEJ                                                                                                    |
| = 0 <                                                                                                    |
|                                                                                                    |

wybierz rachunek i operatora, wstaw kwotę, podaj nr telefonu lub wybierz z listy kontaktów, zaakceptuj regulamin, kliknij **DALEJ** 

| - Doładow                      | ania jednorazowe     |
|--------------------------------|----------------------|
| ladawca                        |                      |
| RACHUNKI BIEŻ                  | ŻĄCE OSÓB PRYWATNYCH |
| szczegóły dołado               | owania               |
| Operator<br>T-Mobile           |                      |
| Numer telefonu                 |                      |
| Kwota doładowan<br>20 PLN      | ia                   |
| Data doładowania<br>2019-12-11 |                      |
|                                |                      |
|                                |                      |
|                                |                      |
|                                |                      |
|                                | WYKONAJ              |
|                                |                      |

sprawdź dane doładowania, kliknij **WYKONAJ** 

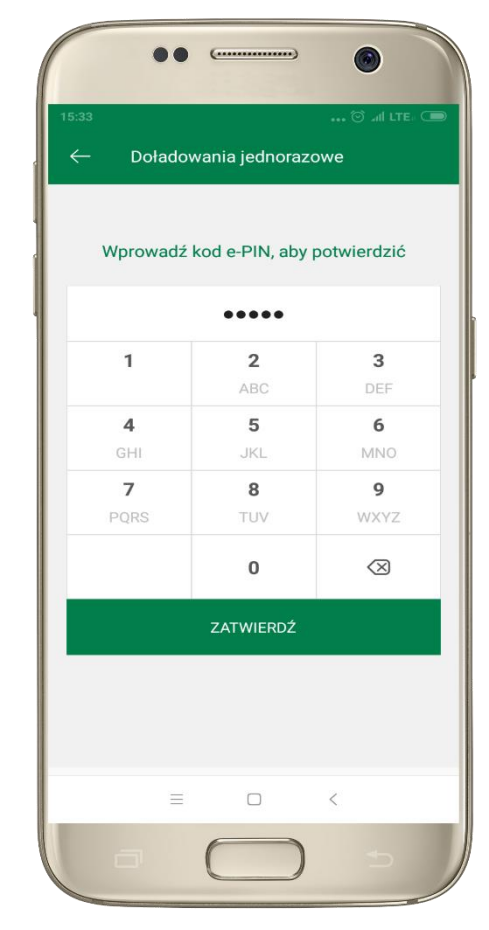

podaj **e-PIN** i **ZAT W IER D Ź** 

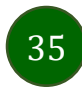

# Doładowania zdefiniowane

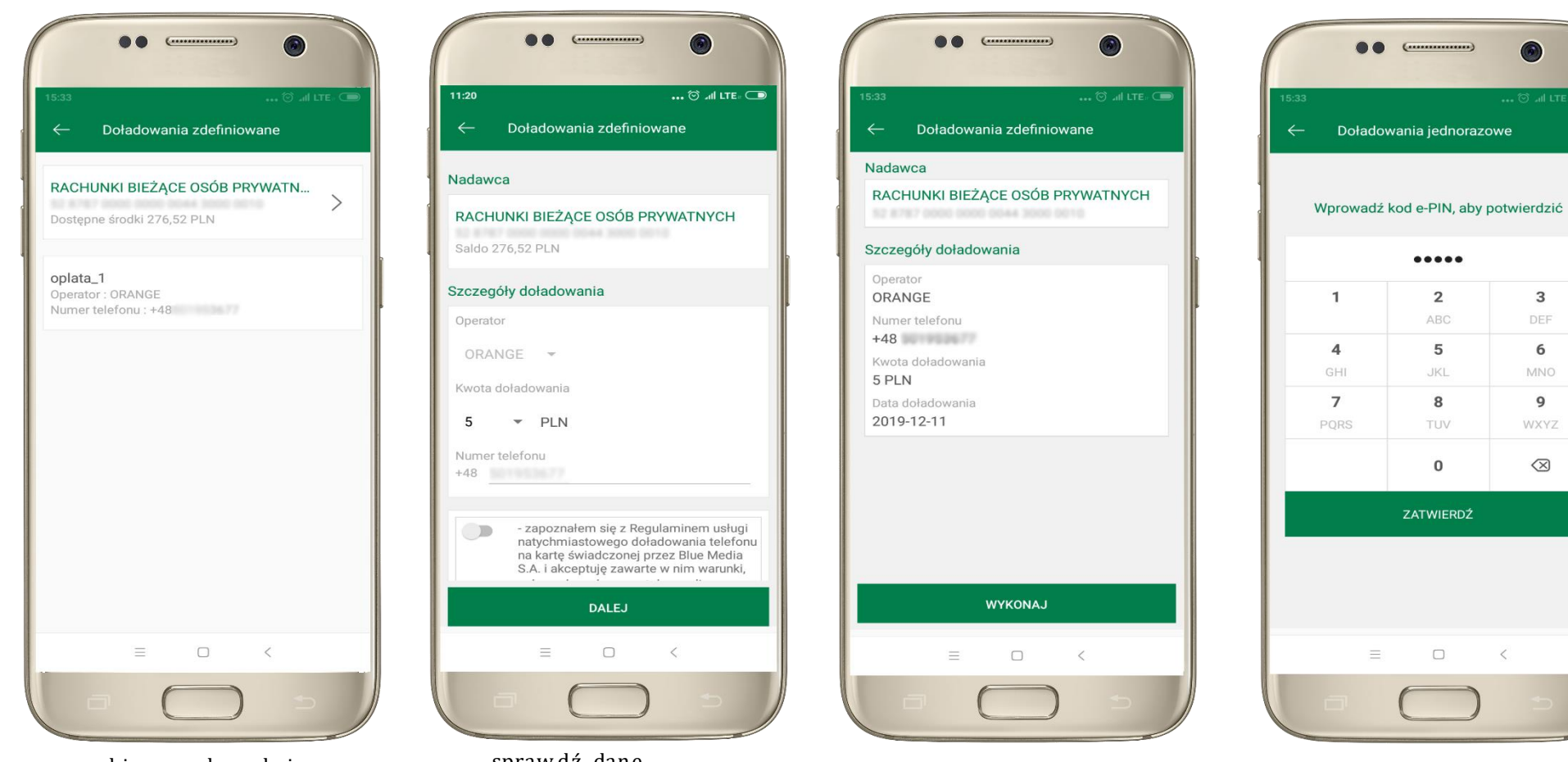

36

wybierz rachunek iz listy zdefiniowanych doładowań te, które chcesz wykonać

sprawdź dane doładowania - możesz zmienić kwotę, kliknij **DALEJ** 

sprawdź dane doładowania, kliknij WYKONAJ

podaj e-PIN i ZAT W IERDŹ 3

6

9

 $\otimes$ 

Aplikacja mobilna Nasz Bank - Przewodnik Użytkownika

# Ustawienia

W zakładce możesz wybrać własne ustawienia aplikacji:

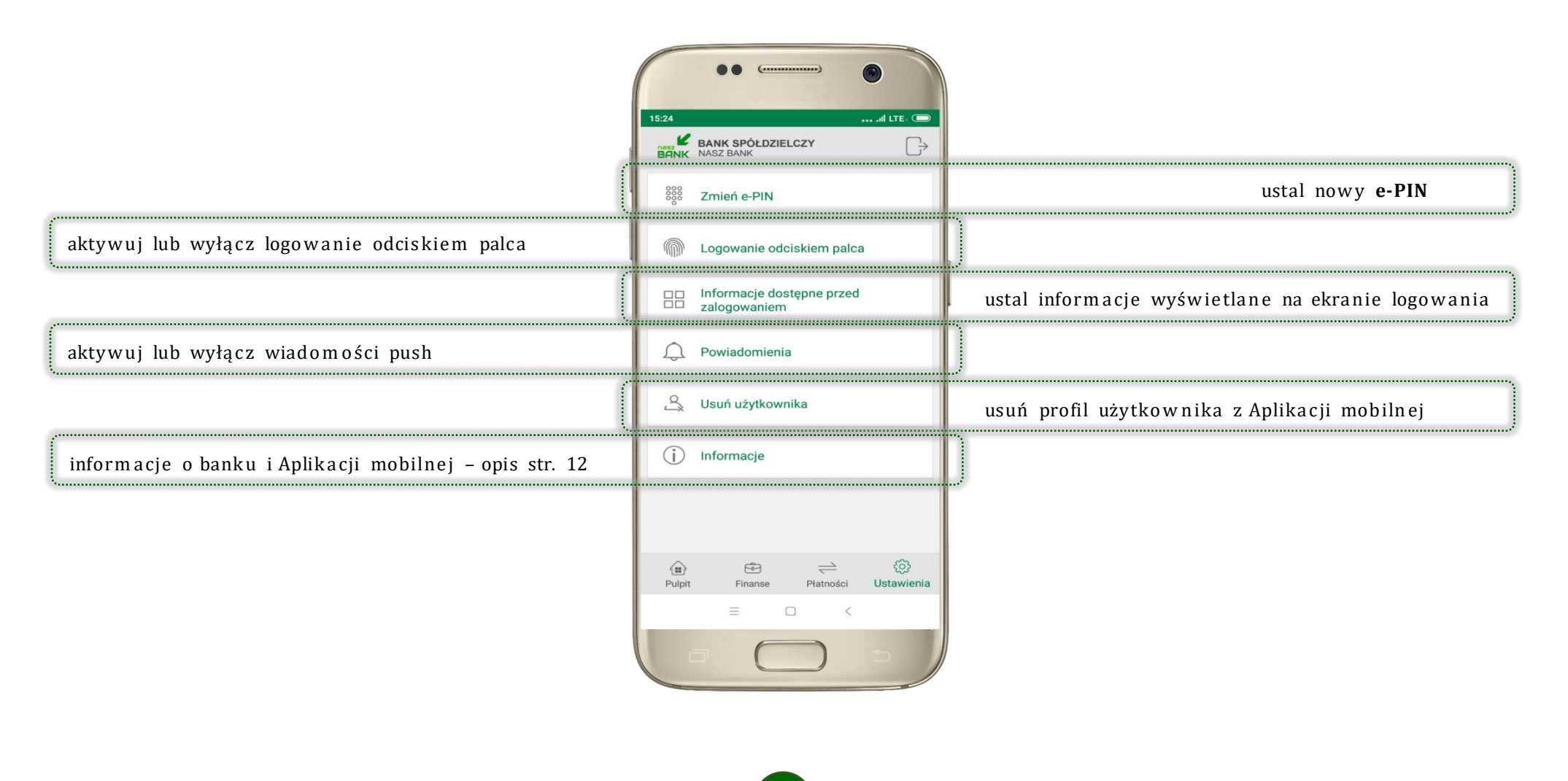

37

### Często zadawane pytania i odpowiedzi

### 1. Co to jest Aplikacja mobilna Nasz Bank?

Aplikacja mobilna Nasz Bank, to oprogramowanie instalowane na urządzeniu przenośnym np. smartfon, tablet, umożliwiające bezpieczne korzystanie z usług bankowych.

### 2. Co to jest Mobilna Autoryzacja?

Mobilna Autoryzacja to alternatywny sposób potwierdzania operacji wykonywanych w bankowości internetowej.

### 3. Jakie są opłaty za korzystanie z Aplikacji mobilnej Nasz Bank?

Pobranie i korzystanie Aplikacji mobilnej Nasz Bank jest bezpłatne. Nawiązuje ona jednak połączenie z Internetem i należy sprawdzić jakie opłaty nalicza operator sieci komórkowej za transmisję danych.

### 4. Czy do korzystania z Aplikacji mobilnej Nasz Bank niezbędny jest pakiet danych internetowych?

Tak, Aplikacja mobilna Nasz Bank łączy się z bankiem przez Internet (dane komórkowe lub sieć WI-FI).

### 5. Skąd można pobrać Aplikację mobilną Nasz Bank?

Aplikację mobilną Nasz Bank należy pobrać ze sklepu Google Play (patrz opis str. 4).

### 6. Na ilu urządzeniach można aktywować Aplikację mobilną Nasz Bank?

Użytkownik może aktywować Aplikację mobilną Nasz Bank na maksymalnie czterech urządzenia jednocześnie. Należy jednak pamiętać, że zalogowanie się na jednym urządzeniu spowoduje zakończenie sesji na wszystkich pozostałych.

### 7. Gdzie znajdę informację na jakich urządzeniach została aktywowana Aplikacja mobilna Nasz Bank?

Informacje można odczytać w systemie bankowości internetowej *Ustawienia → Kanały dostępu i urządzenia →* wyświetlone są nazwy urządzeń mobilnych.

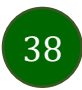

# 8. Czy do korzystania z Aplikacji mobilnej Nasz Bank trzeba mieć podpisaną umowę z określonym operatorem telekomunikacyjnym?

Nie, z Aplikacji mobilnej Nasz Bank mogą korzystać klienci wszystkich sieci telefonicznych.

### 9. Czy operacje wykonane w Aplikacji mobilnej Nasz Bank będą widoczne na koncie bankowości internetowej?

Tak, w historii rachunku będą widoczne wszystkie transakcje wykonane w Aplikacji mobilnej Nasz Bank.

### 10. Czy zmiana karty SIM ma wpływ na działanie Aplikacji mobilnej Nasz Bank?

Nie, Aplikacja mobilna Nasz Bank będzie działała jak dotychczas. Przy zmianie karty SIM nie ma potrzeby jej ponownego instalowania.

#### 11. Czy zmiana numeru telefonu ma wpływ na działanie Aplikacji mobilnej Nasz Bank?

Nie, Aplikacja mobilna Nasz Bank będzie działała jak dotychczas. Należy jednak pamiętać, aby poinformować bank o zmianie numeru telefonu.

### 12. Co zrobić w przypadku zmiany urządzenia mobilnego np. smartfonu, na którym była zainstalowana Aplikacja mobilna Nasz Bank, na inny?

W przypadku zmiany telefonu na inny, należy na nim zainstalować i aktywować Aplikację mobilną Nasz Bank. Poprzednio powiązane urządzenie należy w bankowości internetowej odłączyć od konta (Ustawienia  $\rightarrow$  Kanały dostępu i urządzenia  $\rightarrow$  Usuń urządzenie).

### 13. Co zrobić w przypadku utraty urządzenia mobilnego np. smartfonu, na którym była zainstalowana Aplikacja mobilna Nasz Bank?

W przypadku utraty np. telefonu, należy w serwisie bankowości internetowej usunąć powiązane urządzenie (Ustawienia  $\rightarrow$  Kanały dostępu i urządzenia  $\rightarrow$  Usuń urządzenie).

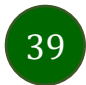

### 14. Jak można ustalić e-PIN do Aplikacji mobilnej Nasz Bank i jak go zmienić?

Ustalenie kodu e-PIN odbywa się w momencie aktywacji Aplikacji mobilnej Nasz Bank (patrz opis str. 7). e-PIN można zmienić z poziomu Ustawienia → Zmień e-PIN (patrz opis str. 37).

### 15. Co zrobić, gdy zapomnę kodu e-PIN do Aplikacji mobilnej Nasz Bank?

Kod e-PIN jest znany tylko i wyłącznie użytkownikowi Aplikacji mobilnej Nasz Bank, nie jest nigdzie rejestrowany i nie ma możliwości jego przypomnienia. W sytuacji, gdy nie mamy włączonej mobilnej autoryzacji i logujemy się do systemu bankowości internetowej hasłem z SMS należy usunąć urządzenie mobilne w bankowości internetowej i ponownie aktywować Aplikację mobilną Nasz Bank.

Natomiast jeśli mamy włączony sposób autoryzacji na autoryzację mobilną, wówczas należy zgłosić się do banku w celu zmiany sposobu autoryzacji na hasła SMS.

#### 16. Czy można zablokować Aplikację mobilną Nasz Bank?

Nie ma możliwości tymczasowego zablokowania Aplikacji mobilnej Nasz Bank. Można usunąć użytkownika Aplikacji mobilnej w następujący sposób:

- po trzykrotnym błędnym wpisaniu kodu e-PIN profil użytkownika zostanie usunięty;
- w opcji Aplikacji mobilnej : Ustawienia  $\rightarrow$  Usuń użytkownika;
- z poziomu serwisu bankowości internetowej: Ustawienia  $\rightarrow$  Kanały dostępu i urządzenia  $\rightarrow$  Usuń urządzenie mobilne;
- kontaktując się z bankiem.

### 17. Jak można odblokować Aplikację mobilną Nasz Bank?

W przypadku zablokowania/usunięcia profilu użytkownika Aplikacji mobilnej należy ją ponownie powiązać z serwisem bankowości internetowej (patrz opis str. 9).

### 18. Czy zablokowanie dostępu do serwisu bankowości internetowej zablokuje dostęp do Aplikacji mobilnej Nasz Bank?

Nie, zablokowanie dostępu do serwisu bankowości internetowej nie blokuje działania Aplikacji mobilnej.

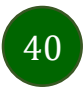

### 19. Czy w Aplikacji mobilnej Nasz Bank można sprawdzić historię operacji?

Tak, historię wykonanych operacji z danego rachunku można sprawdzić wybierając przycisk Pulpit  $\rightarrow$  Historia operacji (patrz opis str. 15) lub Finanse  $\rightarrow$  Szczegóły rachunki  $\rightarrow$  Historia operacji (patrz opis str. 21).

### 20. Czy tzw. rootowanie (dostęp do uprawnień administratora) urządzenia ma wpływ na działanie Aplikacji mobilnej Nasz Bank?

Tak, Aplikacja mobilna nie będzie działać na takim urządzeniu.

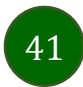